# ПРИКЛАДНОЕ ПРОГРАММИРОВАНИЕ В EXCEL

Автор: учитель информатики МБОУ Тёпловская СОШ Карачевского района Брянской области Федоров Александр Николаевич

На уроках информатики огромные возможности MS Excel по созданию полезных в жизни приложений обычно остаются за скобками. Учебного времени хватает лишь на простое моделирование физических задач да табличные вычисления. Но если ученик всерьез интересуется информатикой, если у него есть склонности к программированию, то можно придумать куда более сложные, но и куда более интересные задачи для него. Причем нам не придется даже прибегать к средствам VBA – достаточно будет «чистого», скажем так функционала Excel.

Как раз такую задачку мы и будем решать в рамках данной статьи. Мы создадим полноценный инструмент, который смогут использовать в реальной жизни школы администрация, заместители директора. Мы создадим программу по проверке школьного расписания.

Небольшое лирическое отступление. Что заставило меня в свое время сделать подобную вещь? Дело в том, что моя мама – завуч нашей небольшой сельской школы. И в число ее обязанностей входит составление расписания занятий. И всякий раз она просила меня помочь ей найти недостающие часы или совпадения. Ну а как вы знаете, лень – двигатель прогресса. В итоге я сделал динамическую таблицу, способную решать целый ряд задач по проверке расписания. Позже я написал приложение в Visual Basic.Net, которое позволяло в полуавтоматическом режиме составлять расписание, а не просто проверять его. Но об этом, возможно, речь пойдет в другой раз.

Итак, что будет уметь наша программа?

- 1. Находить совпадения в расписании (когда у одного и того же учителя оказываются два класса в один урок);
- 2. Находить лишние или недостающие часы
- 3. Определять баллы ежедневной нагрузки (согласно санитарных норм)
- 4. Строить графики недельной нагрузки по классам

Для работы лучше использовать Excel 2007 или более новый, однако все функции, которые мы будем использовать, не являются специфичными для данных версий, так что, думаю, в более старых версиях тоже все будет работать.

Данную статью я построю по принципу «смотри, как я делаю». Лично по моим ощущениям именно такое изложение будет наиболее эффективным в данном случае, ведь целевая аудитория данной статьи – люди, владеющие Excel на более чем минимальном уровне.

Итак, приступим.

### НАЧАЛО

Какие листы нам потребуются. Конечно же, лист с расписанием. У нас – сельская школа, так что нет параллельных классов. Собственно, это не имеет большого значения, и более крупное расписание можно создать так же, как и наше. Итак, первый лист я переименую в «РАСПИСАНИЕ». И на него как раз в будущем будет вбито расписание. Сами предметы можно не заполнять пока, а вот сетку лучше распланировать заранее, чтобы знать диапазон ячеек.

Синие, желтые и зеленые ячейки на скриншоте – это мои уроки. Я сделал это для себя, пока не нужно обращать на это внимания. Обычное условное форматирование ячеек, и об этом мы поговорим позже.

| 6 Вырезать<br>≧ Копировать<br>Ø Формат по о | Саlibri<br>жк <u>ч</u> | - 11 - A A A     | = = <b>■</b> ≫<br>= = = (= + | <ul> <li>Перенести теко</li> <li>Объединить и п</li> </ul> | т<br>поместить в центре   * | Общий<br>🔄 - % 000 % . | <ul> <li>Условное<br/>форматирование</li> </ul> | Форматировать Сти<br>• как таблицу • яче | ли Вставить Удалит | ъ Формат<br>• Формат                      | ить * Ат<br>нить * Сортировка<br>ить * и фильтр * ве | Найти и<br>ыделить т |
|---------------------------------------------|------------------------|------------------|------------------------------|------------------------------------------------------------|-----------------------------|------------------------|-------------------------------------------------|------------------------------------------|--------------------|-------------------------------------------|------------------------------------------------------|----------------------|
| ер обмена                                   | is e                   | шрифт            | ы.<br>                       | выравнивание                                               | 14                          | число                  | la l                                            | Стили                                    | Ячеики             |                                           | редактирование                                       |                      |
| ¥ :                                         | $\times \checkmark Jx$ | атематика        |                              |                                                            |                             |                        |                                                 |                                          |                    |                                           |                                                      |                      |
| A                                           | B                      | c                | D                            | E                                                          | F                           | G                      | H                                               | I                                        |                    | K                                         | L                                                    | M                    |
|                                             | 1 класс                | 2 класс          | 3 класс                      | 4 класс                                                    | 5 класс                     | 6 класс                | 7 класс                                         | 8 класс                                  | 9 класс            | 10 класс                                  | 11 класс                                             |                      |
|                                             | физкультура            | литература       | литература                   | литература                                                 | литература                  | музыка                 | математика                                      | физкультура                              | география          | иностранный язык                          | математика                                           | 1                    |
| ŝ                                           | литература             | русский язык     | русский язык                 | русский язык                                               | русский язык                | математика             | русский язык                                    | история                                  | иностранный язык   | обж                                       | математика                                           | 1                    |
| 4                                           | русский язык           | математика       | математика                   | математика                                                 | музыка                      | русский язык           | физкультура                                     | русский язык                             | математика         | история                                   | иностранный язык                                     | 1                    |
| ē                                           | математика             | музыка           | физкультура                  | окружающий мир                                             | география                   | литература             | иностранный язык                                | математика                               | история            | география                                 | русский язык                                         | 1                    |
| ą.                                          | брянский край          | окружающий мир   | подвижные игры               | подвижные игры                                             | математика                  | физкультура            | история                                         | иностранный язык                         | литература         | математика                                | литература                                           | 1                    |
| ġ                                           |                        | брянский край    |                              |                                                            | подвижные игры              | история                | музыка                                          | труды                                    | информатика        | математика                                | физкультура                                          | 1                    |
| -                                           |                        |                  |                              |                                                            |                             |                        |                                                 | труды                                    | физкультура        | физкультура                               | информатика                                          | 1                    |
|                                             | литература             | физкультура      | окружающий мир               | иностранный язык                                           | математика                  | русский язык           | труды                                           | физика                                   | история            | литература                                | химия                                                | 1                    |
|                                             | русский язык           | русский язык     | иностранный язык             | математика                                                 | обществознание              | русский язык           | труды                                           | ОБЖ                                      | физика             | русский язык                              | химия                                                | 1                    |
| ž                                           | окружающий мир         | иностранный язык | русский язык                 | русский язык                                               | русский язык                | математика             | физика                                          | химия                                    | русский язык       | обществознание                            | брянский край                                        | 1                    |
| E.                                          | труды                  | математика       | математика                   | музыка                                                     | иностранный язык            | география              | математика                                      | литература                               | химия              | физика                                    | обществознание                                       | 1                    |
| 2                                           | полвижные игры         | полвижные игры   | брянский край                | литература                                                 | трулы                       | иностранный язык       | русский язык                                    | география                                | обществознание     | физика                                    | MXK                                                  | 1                    |
| 8                                           |                        | трулы            | физкультура                  | брянский край                                              | труды                       |                        | биология                                        | информатика                              | география          | физкультура                               | физика                                               | 1                    |
|                                             |                        | (PIAO)           | <i>quarteria</i>             | opinician tipan                                            | патриот                     |                        |                                                 | ИЗО                                      | музыка             | <i>quantitien</i> (pa                     | физика                                               | 1                    |
|                                             | литература             | литература       | литература                   | M30                                                        | математика                  | биология               | литература                                      | история                                  | физкультура        | математика                                | иностранный язык                                     | 1                    |
|                                             | пусский язык           | пусский язык     | пусский язык                 | пусский язык                                               | физкультура                 | матоматика             | пусский язык                                    | иностранный язык                         | биология           | математика                                | литература                                           | 1                    |
|                                             | матоматика             | математика       | матоматика                   | математика                                                 | русский язык                | писский язык           | география                                       | математика                               | иностранный язык   | VIAMING                                   | обществознание                                       | 1                    |
| 5                                           | интеллектуальные       | интеллектуальные | тоулы                        | физкультура                                                | M3O                         | обществознание         | иностранный азык                                | пусский язык                             | матоматика         | YMMMA                                     | история                                              | 1                    |
| 8                                           | физициятира            | интеллектуальные | нитоллонтиальные             | физкулотура                                                | viso                        | тоуды                  | иностранный язык                                | биология                                 | математика         | งการการการการการการการการการการการการการก | физициятира                                          | 1                    |
|                                             | физкулотура            | 150              | интеллектуальные             | опинсо                                                     | информатика                 | труды                  | математика                                      | физиция                                  | matematinka        | иностранный изык                          | физкультура                                          | 1                    |
|                                             | 150                    |                  |                              | ОРКИСЭ                                                     | теория                      | изо                    | физициятира                                     | физкультура                              | литература         | бизицествознание                          | математика                                           | 1                    |
|                                             | 4                      |                  |                              |                                                            | творчество                  | 150                    | физкультура                                     |                                          | информатика        | физкультура                               | matematina                                           |                      |
|                                             | физкультура            | иностранный язык | литература                   | литература                                                 | литература                  | литература             | 050                                             | нетория                                  | метория            | Succession                                | математика                                           | 1                    |
| 5                                           | русский язык           | русский язык     | иностранный язык             | русский язык                                               | русский язык                | русский язык           | ооществознание                                  | история                                  | физкультура        | оиология                                  | физика                                               | 1                    |
| ē                                           | математика             | литература       | русскии язык                 | иностранный язык                                           | математика                  | физкультура            | математика                                      | физика                                   | труды              | литература                                | оиология                                             | 1                    |
| 5                                           | интеллектуальные       | интеллектуальные | окружающии мир               | физкультура                                                | иностранный язык            | история                | физика                                          | русский язык                             | черчение           | ооществознание                            | биология                                             | 1                    |
| ÷                                           | окружающии мир         | физкультура      | музыка                       | окружающии мир                                             | оиология                    | иностранныи язык       | русскии язык                                    | литература                               | физика             | MXK                                       | ооществознание                                       | 1                    |
|                                             |                        |                  | подвижные игры               | подвижные игры                                             | физкультура                 | математика             | иностранный язык                                | биология                                 | литература         | физика                                    | труды                                                | 1                    |
|                                             |                        |                  |                              |                                                            |                             |                        | физкультура                                     | математика                               |                    | информатика                               | ОРЖ                                                  | 1                    |
|                                             | литература             | литература       | литература                   | физкультура                                                | математика                  | математика             | математика                                      | математика                               | иностранный язык   | орянский край                             | литература                                           | 1                    |
| a.                                          | русский язык           | русский язык     | русский язык                 | математика                                                 | физкультура                 | биология               | история                                         | математика                               | русский язык       | иностранный язык                          | русский язык                                         | 1                    |
| Ξ.                                          | математика             | математика       | математика                   | русский язык                                               | русский язык                | русский язык           | биология                                        | физкультура                              | математика         | история                                   | иностранный язык                                     | 1                    |
| E                                           | музыка                 | окружающий мир   | интеллектуальные             | интеллектуальные                                           | история                     | иностранный язык       | русский язык                                    | химия                                    | математика         | литература                                | география                                            | 1                    |
| 5                                           | подвижные игры         | подвижные игры   | физкультура                  | труды                                                      | иностранный язык            | география              | литература                                      | обществознание                           | химия              | русский язык                              | история                                              | 1                    |
|                                             | 1                      |                  | N30                          |                                                            | ОБЖ                         | физиультура            | география                                       | иностранный язык                         | биология           | математика                                | физкультура                                          | 1                    |

Теперь нам потребуется лист, где будет проведено соответствие между учителями и предметами, которые они преподают. Назовем этот лист «УЧИТЕЛЯ». Собственно, проще всего скопировать лист «Расписание», и слегка его подправить. Но это уже – дело вкуса. В итоге должна получиться таблица, где в строку будут перечислены предметы, а в столбцы – классы. Обратите внимание, что уже на данном этапе нужно начинать быть крайне внимательным, ведь различие всего в один символ превратит одну строку в совершенно другую с точки зрения Excel. И еще: учтите, что так, как вы назовете предметы здесь, точно так же, буква в букву, вам придется называть их в самом расписании. В итоге у нас получится нечто вроде этого:

| XI   |                                  |                  |                           |                       |                   | Пров             | ерка расписаний 2.2 - Е  | xcel            |                                                               |                 |                                  |                  | ? 📧                   | J — 8 |
|------|----------------------------------|------------------|---------------------------|-----------------------|-------------------|------------------|--------------------------|-----------------|---------------------------------------------------------------|-----------------|----------------------------------|------------------|-----------------------|-------|
| ØA   | Копировать                       | libri + 11       | ницы ФОРМУЛ               | аланные<br>При Данные | Перенести текст   | вид              | Общий -                  | ¥.              |                                                               |                 | ▲ Детосу<br>▲ Заполя<br>▲ Заполя | има * Атт<br>ЯТТ | A                     |       |
| вста | , 💞 Формат по образцу Ж          | К <u>Ч</u> - Ш - | <u>⊘</u> • <u>A</u> • ≡ ≡ |                       | Эбъединить и поме | стить в центре 🔹 | <b>₩</b> • % •••   % \$% | форматирование  | <ul> <li>Форматировать С</li> <li>как таблицу * яч</li> </ul> | еек т т т       | 🗸 🧶 Очисті                       | ить * и фильтр * | наити и<br>выделить * |       |
|      | Буфер обмена 🕠                   | Шрифт            | G                         | Выр                   | авнивание         | 5                | Число Га                 |                 | Стили                                                         | Ячейки          |                                  | Редактирование   |                       |       |
| E5   | - E X √ .                        | fx Старикова В   | Е.Ю.                      |                       |                   |                  |                          |                 |                                                               |                 |                                  |                  |                       |       |
|      | A                                | В                | с                         | D                     | E                 | F                | G                        | н               | I                                                             | J               | к                                | L                | м                     | N     |
|      | класс                            |                  |                           |                       |                   |                  |                          |                 |                                                               |                 |                                  |                  |                       |       |
| 1    | предмет                          | 1 класс          | 2 класс                   | 3 класс               | 4 класс           | 5 класс          | 6 класс                  | 7 класс         | 8 класс                                                       | 9 класс         | 10 класс                         | 11 класс         |                       |       |
| 2    | русский язык                     | Зинова А.М.      | Попковская Л.Г.           | Косарева В.В.         | Старикова Е.Ю.    | Ковалева С.П.    | Свентицкая О.М           | Свентицкая О.М. | Ковалева С.П.                                                 | Свентицкая О.М. | Ковалева С.П.                    | Ковалева С.П.    |                       |       |
| 3    | питература                       | Зинова А.М.      | Попковская Л.Г.           | Косарева В.В.         | Зинова А.М.       | Ковалева С.П.    | Свентицкая О.М           | Свентицкая О.М. | Ковалева С.П.                                                 | Свентицкая О.М. | Ковалева С.П.                    | Ковалева С.П.    |                       |       |
| 4    | иностранный язык                 |                  | Березуцкая О.А.           | Березуцкая О.А.       | Березуцкая О.А.   | Березуцкая О.А   | . Березуцкая О.А.        | Березуцкая О.А. | Березуцкая О.А.                                               | Березуцкая О.А. | Березуцкая О.А.                  | Березуцкая О.А.  |                       |       |
| 5    | математика                       | Зинова А.М.      | Попковская Л.Г.           | Косарева В.В.         | Старикова Е.Ю.    | Старикова Е.Ю.   | Федорова Л.С.            | Свентицкая О.М. | Яшина М.В.                                                    | Яшина М.В.      | Яшина М.В.                       | Яшина М.В.       |                       |       |
| 6    | информатика                      |                  |                           |                       |                   | Федоров А.Н.     |                          |                 | Федоров А.Н.                                                  | Федоров А.Н.    | Федоров А.Н.                     | Федоров А.Н.     |                       |       |
| 7    | история                          |                  |                           |                       |                   | Старикова Е.Ю.   | Старикова Е.Ю.           | Федоров А.Н.    | Федоров А.Н.                                                  | Федоров А.Н.    | Федоров А.Н.                     | Федоров А.Н.     |                       |       |
| 8    | обществознание                   |                  |                           |                       |                   |                  | Косарева В.В.            | Косарева В.В.   | Косарева В.В.                                                 | Федоров А.Н.    | Федоров А.Н.                     | Федоров А.Н.     |                       |       |
| 9    | география                        |                  |                           |                       |                   | Попковская Л.Г.  | Федорова Л.С.            | Федорова Л.С.   | Федорова Л.С.                                                 | Федорова Л.С.   | Федорова Л.С.                    | Федорова Л.С.    |                       |       |
| 10   | природоведение                   |                  |                           |                       |                   |                  |                          |                 |                                                               |                 |                                  |                  |                       |       |
| 11   | окружающий мир                   | Попковская Л.Г.  | Попковская Л.Г.           | Косарева В.В.         | Старикова Е.Ю.    |                  |                          |                 |                                                               |                 |                                  |                  |                       |       |
| 12   | физика                           |                  |                           |                       |                   |                  |                          | Яшина М.В.      | Яшина М.В.                                                    | Яшина М.В.      | Яшина М.В.                       | Яшина М.В.       |                       |       |
| 13   | химия                            |                  |                           |                       |                   |                  |                          |                 | Сиротенко З.Н.                                                | Сиротенко З.Н.  | Сиротенко З.Н.                   | Сиротенко З.Н.   |                       |       |
| 14   | биология                         |                  |                           |                       |                   | Сиротенко З.Н.   | Сиротенко З.Н.           | Сиротенко З.Н.  | Сиротенко З.Н.                                                | Сиротенко З.Н.  | Сиротенко З.Н.                   | Сиротенко З.Н.   |                       |       |
| 15   | МХК                              |                  |                           |                       |                   |                  |                          |                 |                                                               |                 | Бойдарико И.А.                   | Бойдарико И.А.   |                       |       |
| 16   | музыка                           | Журавлева Л.А.   | Журавлева Л.А.            | Журавлева Л.А.        | Журавлева Л.А.    | Журавлева Л.А.   | Журавлева Л.А.           | Журавлева Л.А.  | Журавлева Л.А.                                                | Журавлева Л.А.  |                                  |                  |                       |       |
| 17   | ИЗО                              | Клецина Е.А.     | Клецина Е.А.              | Клецина Е.А.          | Клецина Е.А.      | Клецина Е.А.     | Клецина Е.А.             | Клецина Е.А.    | Клецина Е.А.                                                  | Клецина Е.А.    |                                  |                  |                       |       |
| 18   | труды                            | Старикова Е.Ю.   | Попковская Л.Г.           | Старикова Е.Ю.        | Старикова Е.Ю.    | Клецина Е.А.     | Романов И.А.             | Клецина Е.А.    | Романов И.А.                                                  | Романов И.А.    | Клецина Е.А.                     | Романов И.А.     |                       |       |
| 19   | ОБЖ                              |                  |                           |                       |                   | Романов И.А.     |                          |                 | Романов И.А.                                                  |                 | Романов И.А.                     | Романов И.А.     |                       |       |
| 20   | физкультура                      | Романов И.А.     | Романов И.А.              | Меженько А.П.         | Меженько А.П.     | Меженько А.П.    | Меженько А.П.            | Меженько А.П.   | Меженько А.П.                                                 | Меженько А.П.   | Бойдарико В.Г.                   | Бойдарико В.Г.   |                       |       |
| 21   | самоопределение                  |                  |                           |                       |                   |                  |                          |                 |                                                               |                 |                                  |                  |                       |       |
| 22   | орянскии краи                    | Зинова А.М.      | Попковская Л.Г.           | косарева В.В.         | Старикова Е.Ю.    |                  | _                        |                 |                                                               |                 | клецина Е.А.                     | Клецина Е.А.     | +                     |       |
| 23   | ОРКИСЭ                           |                  |                           |                       | косарева В.В.     |                  |                          |                 |                                                               |                 |                                  |                  | <b>↓</b>              |       |
| 24   | черчение                         |                  |                           |                       |                   |                  |                          |                 |                                                               | Романов И.А.    |                                  |                  | +                     |       |
| 25   | история орянского края           |                  |                           |                       |                   | W                |                          |                 |                                                               |                 |                                  |                  | +                     |       |
| 20   |                                  | Wupppgopg () A   | Wypap gopa P A            | Wwwannona R A         | Wwpappapa C A     | косарева в.В.    |                          |                 |                                                               |                 |                                  |                  | +                     |       |
| 21   | иодоиллые игры                   | туравлева Л.А.   | Попиорская Л.А.           | муравлева Л.А.        | муравлева Л.А.    | мелкенько А.П.   |                          |                 |                                                               |                 |                                  | -                | +                     |       |
| 20   | иптеллектуальные игры<br>патриот | попковская Л.Г.  | попковская Л.Г.           | посарева в.в.         | посарева в.в.     | Romanon Id. A    |                          |                 |                                                               |                 |                                  | -                | +                     |       |
| 29   | TRODUCTRO                        |                  |                           |                       |                   | POMOHOB VI.A.    |                          |                 |                                                               |                 |                                  |                  | <u>├</u> ─────        |       |
| 30   | 1000-00100                       |                  |                           |                       |                   | FOMBHOB VI.A.    |                          |                 |                                                               |                 |                                  |                  |                       |       |
| 32   |                                  |                  |                           |                       |                   |                  |                          |                 |                                                               |                 |                                  |                  |                       |       |
|      | 1                                |                  |                           |                       | П                 |                  |                          |                 |                                                               |                 |                                  |                  |                       |       |
|      | Мое расписание                   | Расписание       | Учителя План              | Нагрузка С            | овпадения Ко      | личество часов   | Баллы Графики            |                 |                                                               |                 |                                  |                  |                       | Þ     |
| гото | DBO                              |                  |                           |                       |                   |                  |                          |                 |                                                               |                 |                                  |                  |                       | + 10  |

# ОСУЩЕСТВЛЯЕМ ПРОВЕРКУ СОВПАДЕНИЙ

Собственно говоря, у нас уже есть все необходимое для того, чтобы проверить, нет ли совпадений у учителей. Скопируем еще раз лист «Расписание» и назовем эту копию «СОВПАДЕНИЯ».

Какова наша дальнейшая логика? Все очень просто — на этом листе нам предстоит преобразовать расписание предметов в расписание учителей. Т.е. для каждой ячейки мы проверяем, какой предмет соответствует ей в листе «Расписание», и затем находим фамилию учителя, ведущего данный предмет в данном классе, по листу «Учителя».

Для выполнения этой задачи воспользуемся функцией ИНДЕКС. Не думаю, что в рамках данной статьи стоит подробно расписывать каждую функцию, тем более, что их описание можно найти в справке Excel. Аргументами данной функции являются: массив искомых значений, а также номер строки и столбца, в пересечении которых и будет найдено то самое значение.

Массивом значений будет таблица фамилий учителей. Т.е. в моем конкретном случае (представленном на скриншотах) это будет диапазон Учителя!\$В\$2:\$L\$30 (если на представленных выше рисунках плохо видно чтолибо из-за плохого качества, можно посмотреть в конце документа — там будут приложения с теми же скриншотами, но большего размера).

Номер строки предстоит получить, выискав название предмета (которое мы получаем из листа «Расписание» по координатам, совпадающим с координатой нашей ячейки) в первом столбце листа «Учителя», т.е. перечне предметов. Поможет нам в этом функция ПОИСКПОЗ, аргументами которой являются искомое значение и просматриваемый массив. Тип сопоставления, естественно, выбираем равным 0. Искомое значение - Расписание!В2 (для ячейки В2 на листе «Совпадения»). Не буду устраивать ликбез по поводу абсолютных и относительных ссылок, думаю, все и так это знают, и понимают, почему в одних случаях я ставлю знак \$, а в других – нет. В данном случае, как вы понимаете, мне нужна как раз относительная ссылка, которая будет меняться в зависимости от координат редактируемой ячейки. Просматриваемый массив – Учителя!\$А\$2:\$А\$30, т.е. первый столбец.

Номер столбца в нашем случае, конечно же, будет равен 1 (для 1 класса; 2 — для второго и т.п., это, думаю, понятно). Что же мы получаем, подставив все эти аргументы в функцию ИНДЕКС? А получаем мы вот такую строчку:

### = ИНДЕКС(Учителя!\$B\$2:\$L\$30;ПОИСКПОЗ(Расписание!B2;Учителя!\$A\$2:\$A\$30;0);1)

Однако остался еще один момент: если соответствующая ячейка в расписании будет пустой, то результатом данной функции станет #H/Д! Оно нам надо? Оно нам не надо. Поэтому введем дополнительную проверку – есть ли вообще в данной ячейке какой-либо предмет. Если нет – просто выведем пустую строку. Очевидно, для этого нам потребуется функция ЕСЛИ. Уверен, что тут вообще ничего объяснять не нужно, поэтому просто приведу конечный вариант формулы.

# =ЕСЛИ(Расписание!В2<>"";ИНДЕКС(Учителя!\$В\$2:\$L\$30;ПОИСКПОЗ(Расписание!В2;Учителя!\$А\$2:\$А\$ 30;0);1);"")

Осталось размножить эту формулу. Ее можно спокойно протягивать заполнением по всему столбцу, а в последующих столбцах придется менять значение столбца – аргумента функции ИНДЕКС (о чем мы говорили выше), т.е. менять значение 1 на 2, 3, 4...

Итак, мы получили таблицу, которая представляет собой расписание учителей, составленное в соответствии с расписанием уроков. Теперь наша задача – визуализировать возможные совпадения. Сделать это очень просто при помощи условного форматирования.

Выделим строку B2:L2. Выберем пункт «Создать правило» в кнопке Условное форматирование.

Нам нужно будет выбрать вариант «Форматировать только уникальные или повторяющиеся значения», выбрать в выпадающем списке «Повторяющиеся», а затем при помощи кнопки Формат задать вид, который будут принимать ячейки, значения которых в пределах данной строки совпадают. Я ограничился тем, что сделал шрифт красным. Вполне заметно. Вот и все — мы уже выполнили весьма важную задачу — теперь Excel весьма наглядно покажет нам, где мы допустили ошибку.

| 🚺 🖯 🏷 👌                 | Ŧ                     |                   |                   |                        | Проверка расписани | ій 2.2 - Excel       |                                         |                                                    |                 | 60 кбит/с         |               |
|-------------------------|-----------------------|-------------------|-------------------|------------------------|--------------------|----------------------|-----------------------------------------|----------------------------------------------------|-----------------|-------------------|---------------|
| ФАИЛ ГЛАВНАЯ            | BCTABKA PA3N          | ИЕТКА СТРАНИЦЫ    | ФОРМУЛЫ ДАНН      | ные рецензиров         | АНИЕ ВИД           |                      |                                         |                                                    |                 | 40 кбит/с         | Bxcb          |
| Calibri                 | ~ 11 ~ J              |                   | 🗞 - 📑 Перенести   | и текст                | Общий              | ▼                    |                                         |                                                    |                 | 20 кбит/с         |               |
| Вставить 💉 Ж К          | Ч т 🖽 т 🙆 т           |                   | 🔄 🖅 🗮 Объедини    | ть и поместить в центр | oe - 🍄 - % 000     | со оо Условн         | ое Форматировать<br>заниет как таблицут | <ul> <li>Стили Вставить У,<br/>ячеект т</li> </ul> | далить Формат   | Сорнироже/с Найти | и U: 0 бит/с  |
| Буфер обмена Гы         | Шрифт                 | G                 | Выравнивани       | e                      | гы Число           | 5                    | Стили                                   | я                                                  | чейки           | Редактирование    | ~             |
| F19 * :                 | $\times \sqrt{f_x} =$ | ЕСЛИ(Расписание!F | 19<>"";ИНДЕКС(Учи | теля!\$B\$2:\$L\$30;ПС | ИСКПОЗ(Расписани   | e!F19;Учителя!\$А\$2 | 2:\$A\$30;0);5);"")                     |                                                    |                 |                   | ~             |
| A                       | В                     | с                 | D                 | E                      | F                  | G                    | н                                       | I                                                  | J               | к                 | L 🔺           |
| 1                       | 1 класс               | 2 класс           | 3 класс           | 4 класс                | 5 класс            | 6 класс              | 7 класс                                 | 8 класс                                            | 9 класс         | 10 класс          | 11 кл         |
| 2                       | Романов И.А.          | Попковская Л.Г.   | Косарева В.В.     | Зинова А.М.            | Ковалева С.П.      | Журавлева Л.А.       | Свентицкая О.М.                         | Меженько А.П.                                      | Федорова Л.С.   | Березуцкая О.А.   | Яшина М.Е     |
| 3 2                     | Зинова А.М.           | Попковская Л.Г.   | Косарева В.В.     | Старикова Е.Ю.         | Ковалева С.П.      | Федорова Л.С.        | Свентицкая О.М.                         | Федоров А.Н.                                       | Березуцкая О.А. | Романов И.А.      | Яшина М.Е     |
| 4                       | Зинова А.М.           | Попковская Л.Г.   | Косарева В.В.     | Старикова Е.Ю.         | Журавлева Л.А.     | Свентицкая О.М.      | Меженько А.П.                           | Ковалева С.П.                                      | Яшина М.В.      | Федоров А.Н.      | Березуцка     |
| 5                       | Зинова А.М.           | Журавлева Л.А.    | Меженько А.П.     | Старикова Е.Ю.         | Попковская Л.Г.    | Свентицкая О.М.      | Березуцкая О.А.                         | Яшина М.В.                                         | Федоров А.Н.    | Федорова Л.С.     | Ковалева      |
| 6                       | Зинова А.М.           | Попковская Л.Г.   | Журавлева Л.А.    | Журавлева Л.А.         | Старикова Е.Ю.     | Меженько А.П.        | Федоров А.Н.                            | Березуцкая О.А.                                    | Свентицкая О.М. | Яшина М.В.        | Ковалева      |
| 7                       |                       | Попковская Л.Г.   |                   |                        | Меженько А.П.      | Старикова Е.Ю.       | Журавлева Л.А.                          | Романов И.А.                                       | Федоров А.Н.    | Яшина М.В.        | Бойдарикс     |
| 8                       |                       |                   |                   |                        |                    |                      |                                         | Романов И.А.                                       | Меженько А.П.   | Бойдарико В.Г.    | Федоров А     |
| 9                       | Зинова А.М.           | Романов И.А.      | Косарева В.В.     | Березуцкая О.А.        | Старикова Е.Ю.     | Свентицкая О.М.      | Клецина Е.А.                            | Яшина М.В.                                         | Федоров А.Н.    | Ковалева С.П.     | Сиротенко     |
| 10                      | Зинова А.М.           | Попковская Л.Г.   | Березуцкая О.А.   | Старикова Е.Ю.         | (                  | Свентицкая О.М.      | Клецина Е.А.                            | Романов И.А.                                       | Яшина М.В.      | Ковалева С.П.     | Сиротенко     |
| 11                      | Попковская Л.Г.       | Березуцкая О.А.   | Косарева В.В.     | Старикова Е.Ю.         | Ковалева С.П.      | Федорова Л.С.        | Яшина М.В.                              | Сиротенко З.Н.                                     | Свентицкая О.М. | Федоров А.Н.      | Клецина Е     |
| 12                      | Старикова Е.Ю.        | Попковская Л.Г.   | Косарева В.В.     | Журавлева Л.А.         | Березуцкая О.А.    | Федорова Л.С.        | Свентицкая О.М.                         | Ковалева С.П.                                      | Сиротенко З.Н.  | Яшина М.В.        | Федоров А     |
| 13                      | Журавлева Л.А.        | Журавлева Л.А.    | Косарева В.В.     | Зинова А.М.            | Клецина Е.А.       | Березуцкая О.А.      | Свентицкая О.М.                         | Федорова Л.С.                                      | Федоров А.Н.    | Яшина М.В.        | Бойдарикс     |
| 14                      |                       | Попковская Л.Г.   | Меженько А.П.     | Старикова Е.Ю.         | Клецина Е.А.       |                      | Сиротенко З.Н.                          | Федоров А.Н.                                       | Федорова Л.С.   | Бойдарико В.Г.    | Яшина М.Е     |
| 15                      |                       |                   |                   |                        | Романов И.А.       |                      |                                         | Клецина Е.А.                                       | Журавлева Л.А.  |                   | Яшина М.Е     |
| 16                      | Зинова А.М.           | Попковская Л.Г.   | Косарева В.В.     | Клецина Е.А.           | Старикова Е.Ю.     | Сиротенко З.Н.       | Свентицкая О.М.                         | Федоров А.Н.                                       | Меженько А.П.   | Яшина М.В.        | Березуцка     |
| 17                      | Зинова А.М.           | Попковская Л.Г.   | Косарева В.В.     | Старикова Е.Ю.         | Меженько А.П.      | Федорова Л.С.        | Свентицкая О.М.                         | Березуцкая О.А.                                    | Сиротенко З.Н.  | Яшина М.В.        | Ковалева      |
| 18                      | Зинова А.М.           | Попковская Л.Г.   | Косарева В.В.     | Старикова Е.Ю.         | Ковалева С.П.      | Свентицкая О.М.      | Федорова Л.С.                           | Яшина М.В.                                         | Березуцкая О.А. | Сиротенко З.Н.    | Федоров А     |
| 19                      | Попковская Л.Г.       | Попковская Л.Г.   | Старикова Е.Ю.    | Меженько А.П.          | Клецина Е.А.       | Косарева В.В.        | Березуцкая О.А.                         | Ковалева С.П.                                      | Яшина М.В.      | Сиротенко З.Н.    | Федоров А     |
| 20 0                    | Романов И.А.          | Клецина Е.А.      | Косарева В.В.     | Косарева В.В.          | Федоров А.Н.       | Романов И.А.         | Свентицкая О.М.                         | Сиротенко З.Н.                                     | Яшина М.В.      | Березуцкая О.А.   | Бойдарикс     |
| 21                      | Клецина Е.А.          |                   |                   | Косарева В.В.          | Старикова Е.Ю.     | Романов И.А.         | Сиротенко З.Н.                          | Меженько А.П.                                      | Свентицкая О.М. | Федоров А.Н.      | Яшина М.Е     |
| 22                      |                       |                   |                   |                        | Романов И.А.       | Клецина Е.А.         | Меженько А.П.                           |                                                    | Федоров А.Н.    | Бойдарико В.Г.    | Яшина М.Е     |
| 23                      | Романов И.А.          | Березуцкая О.А.   | Косарева В.В.     | Зинова А.М.            | Ковалева С.П.      | Свентицкая О.М.      | Клецина Е.А.                            | Федорова Л.С.                                      | Федоров А.Н.    | Сиротенко З.Н.    | Яшина М.Е     |
| 24                      | Зинова А.М.           | Попковская Л.Г.   | Березуцкая О.А.   | Старикова Е.Ю.         | Ковалева С.П.      | Свентицкая О.М.      | Косарева В.В.                           | Федоров А.Н.                                       | Меженько А.П.   | Сиротенко З.Н.    | Яшина М.Е     |
| 25                      | Зинова А.М.           | Попковская Л.Г.   | Косарева В.В.     | Березуцкая О.А.        | Старикова Е.Ю.     | Меженько А.П.        | Свентицкая О.М.                         | Яшина М.В.                                         | Романов И.А.    | Ковалева С.П.     | Сиротенко     |
| 26                      | Попковская Л.Г.       | Попковская Л.Г.   | Косарева В.В.     | Меженько А.П.          | Березуцкая О.А.    | Старикова Е.Ю.       | Яшина М.В.                              | Ковалева С.П.                                      | Романов И.А.    | Федоров А.Н.      | Сиротенко     |
| 27                      | Попковская Л.Г.       | Романов И.А.      | Журавлева Л.А.    | Старикова Е.Ю.         | Сиротенко З.Н.     | Березуцкая О.А.      | Свентицкая О.М.                         | Ковалева С.П.                                      | Яшина М.В.      | Бойдарико И.А.    | Федоров А     |
| 28                      |                       |                   | Журавлева Л.А.    | Журавлева Л.А.         | Меженько А.П.      | Федорова Л.С.        | Березуцкая О.А.                         | Сиротенко З.Н.                                     | Свентицкая О.М. | Яшина М.В.        | Романов и     |
| 29                      |                       |                   |                   |                        |                    |                      | Меженько А.П.                           | Яшина М.В.                                         |                 | Федоров А.Н.      | Романов и     |
| 30                      | Зинова А.М.           | Попковская Л.Г.   | Косарева В.В.     | Меженько А.П.          | Старикова Е.Ю.     | Федорова Л.С.        | Свентицкая О.М.                         | Яшина М.В.                                         | Березуцкая О.А. | Клецина Е.А.      | Ковалева      |
| 31                      | Зинова А.М.           | Попковская Л.Г.   | Косарева В.В.     | Старикова Е.Ю.         | Меженько А.П.      | Сиротенко З.Н.       | Федоров А.Н.                            | Яшина М.В.                                         | Свентицкая О.М. | Березуцкая О.А.   | Ковалева      |
| 32                      | Зинова А.М.           | Попковская Л.Г.   | Косарева В.В.     | Старикова Е.Ю.         | Ковалева С.П.      | Свентицкая О.М.      | Сиротенко З.Н.                          | Меженько А.П.                                      | Яшина М.В.      | Федоров А.Н.      | Березуцка     |
| 33                      | Журавлева Л.А.        | Попковская Л.Г.   | Косарева В.В.     | Косарева В.В.          | Старикова Е.Ю.     | Березуцкая О.А.      | Свентицкая О.М.                         | Сиротенко З.Н.                                     | Яшина М.В.      | Ковалева С.П.     | Федорова 🗌    |
| 34                      | Журавлева Л.А.        | Журавлева Л.А.    | Меженько А.П.     | Старикова Е.Ю.         | Березуцкая О.А.    | Федорова Л.С.        | Свентицкая О.М.                         | Косарева В.В.                                      | Сиротенко З.Н.  | Ковалева С.П.     | Федоров А     |
| 35                      |                       |                   | Клецина Е.А.      |                        | Романов И.А.       | Меженько А.П.        | Федорова Л.С.                           | Березуцкая О.А.                                    | Сиротенко З.Н.  | Яшина М.В.        | Бойдарик      |
| <ul> <li>Moe</li> </ul> | расписание Расп       | исание Учителя    | План Нагрузи      | а Совпадения           | Количество часов   | Бал (+)              |                                         |                                                    | •               | ·                 | •             |
| ГОТОВО СТРАНИЦА: 1 И    | 13 1                  |                   |                   |                        |                    |                      |                                         |                                                    |                 |                   | <b>+</b> 100% |

Как вы видите на скриншоте, я добавил еще одно правило форматирования – окрашивание ячейки в голубой, когда в ней находится моя фамилия. Опять же – просто для себя, чтобы видеть, какие у меня уроки.

Ну что ж, весьма важная задача была решена нами, как видите, совершенно просто и без малейшего напряжения. Но не стоит почивать на лаврах — нам предстоит еще большая работа. Не менее серьезным бичом, помимо совпадений, для моей мамы являлось то, что она иногда либо «теряла» какие-то уроки, либо наоборот выдавала лишние. В общем, теперь нам предстоит проверить наше расписание на количество часов.

# ПРОВЕРЯЕМ КОЛИЧЕСТВО ЧАСОВ

Для того, чтобы проверить количество часов, нам сначала потребуется узнать, сколько же их должно быть. Поэтому создадим еще один лист «ПЛАН» (собственно говоря, просто скопируем лист «Учителя» и переименуем). Теперь сюда мы забьем расчасовку из базисного плана. Ну а дальше все снова достаточно просто – нам нужно посчитать количество часов по каждому предмету в каждом классе, и сравнить их с базисным планом.

Для подсчета количества часов нам потребуется еще один вспомогательный лист, который я назвал «КАЛЬКУЛЯЦИЯ». Мы снова копируем лист «План» и переименовываем его.

Итак, мы должны посчитать количество часов по предмету в классе. Для этого воспользуемся функцией СУММЕСЛИ. Аргументами данной функции являются: диапазон поиска, критерий поиска и диапазон суммирования.

Диапазоном поиска для ячейки B2 будет Расписание!B\$2:B\$36. По координатам столбца ссылки оставил относительными, чтобы проще было размножать. Т.е. мы берем массив предметов 1 класса.

Критерием поиска, конечно же, будет название предмета. В нашем случае – значение ячейки \$А2.

Теперь по поводу диапазона суммирования. Тут нам придется пойти на небольшую хитрость. На листе «Расписание» в столбце М поставим единички напротив каждой строки расписания, т.е. в нашем примере это будет диапазон \$M\$2:\$M\$36. Цвет шрифта этих единичек можно сделать белым, чтоб они не были видны. Собственно, теперь это и будет наш диапазон суммирования - Расписание!\$M\$2:\$M\$36.

Подставим все в формулу:

#### =СУММЕСЛИ(Расписание!B\$2:B\$36;\$A2;Расписание!\$M\$2:\$M\$36)

Эту формулу теперь можно размножить заполнением по всей таблице – как по вертикали, так и по горизонтали. В итоге мы увидим таблицу значений, где каждое число будет означать количество часов по конкретному предмету в конкретном классе.

| <b>χ</b> | айл Главная вставка                                         | PA3METKA CTPA                | ницы форм)     | /ЛЫ ДАННЫЕ            | РЕЦЕНЗИРОВАНИ                       | Пров<br>ИЕ ВИД    | ерка расписаний 2.2    | - Excel       |                            |                        |                                              |                                 | ?                              | I - 6 | 1 ×<br>Bxo |
|----------|-------------------------------------------------------------|------------------------------|----------------|-----------------------|-------------------------------------|-------------------|------------------------|---------------|----------------------------|------------------------|----------------------------------------------|---------------------------------|--------------------------------|-------|------------|
| Вст      | Копировать Сай<br>вить Формать - Ж                          | ibri • 12<br>К <u>Ч</u> • ⊞• | • A • =        | = <b>=</b> ≫ · 8      | Перенести текст<br>Объединить и пом | естить в центре 👻 | Общий<br>🖙 - % 000 % 4 | Условное      | Форматировать (            | Стили Вставить Удалити | Б Формат ► Формат ► Формат ► Формат ► Формат | сумма • Ат<br>лнить • Сортирови | <b>АН</b><br>а Найтии          |       |            |
|          | <ul> <li>Форман по образцу</li> <li>Буфер обмена</li> </ul> | Шрифт                        | 5              | Br                    | равнивание                          | 5                 | Число                  | форматировани | лет кактаблицут я<br>Стили | чеект т т<br>Ячейки    | ÷ € 0400                                     | Релактирование                  | <ul> <li>выделить *</li> </ul> |       | ~          |
|          |                                                             |                              |                |                       |                                     |                   |                        |               |                            |                        |                                              |                                 |                                |       |            |
| E2       | 13 T I 🗙 🗸 J                                                | х =суммеслі                  | И(Расписание!Е | \$2:E\$36;\$A23;Распи | сание!\$М\$2:\$М\$                  | 36)               |                        |               |                            |                        |                                              |                                 |                                |       | ~          |
|          | A                                                           | В                            | С              | D                     | E                                   | F                 | G                      | н             | I                          | J                      | К                                            | L                               | м                              | N     | ( -        |
|          | класс                                                       |                              |                |                       |                                     |                   |                        |               |                            |                        |                                              |                                 |                                |       |            |
| 1        | предмет                                                     | 1 класс                      | 2 класс        | 3 класс               | 4 кпасс                             | 5 класс           | 6 класс                | 7 класс       | 8 класс                    | 9 класс                | 10 класс                                     | 11 класс                        |                                |       |            |
| 2        | пусский азык                                                | 5                            | 2 101000       | 5                     | 5                                   | - Innaee          | 5 6                    | 5             | 3                          | 2                      |                                              | 77 101000                       |                                |       |            |
| 3        | литература                                                  | 4                            | 4              | 4                     | 3                                   |                   | 2 2                    | 2 2           | 2                          | 3                      |                                              | 3                               |                                |       |            |
| 4        | иностранный язык                                            | 0                            | 2              | 2                     | 2                                   |                   | 3 3                    | 3             | 3                          | 3                      |                                              | 3                               |                                |       |            |
| 5        | математика                                                  | 4                            | 4              | 4                     | 4                                   |                   | 5 5                    | i 5           | 5                          | 5                      |                                              | 5                               |                                |       |            |
| 6        | информатика                                                 | 0                            | 0              | 0                     | 0                                   |                   | 1 0                    | 0 0           | 1                          | . 2                    | : 1                                          | . 1                             |                                |       |            |
| 7        | история                                                     | 0                            | 0              | 0                     | 0                                   |                   | 2 2                    | 2 2           | 3                          | 3                      | 2                                            | 2                               |                                |       |            |
| 8        | обществознание                                              | 0                            | 0              | 0                     | 0                                   |                   | 1 1                    | 1             | . 1                        | . 1                    | . 8                                          | 3                               |                                |       |            |
| 9        | география                                                   | 0                            | 0              | 0                     | 0                                   |                   | 1 2                    | 2 2           | 2                          | 2                      | : 1                                          | . 1                             |                                |       |            |
| 10       | природоведение                                              | 0                            | 0              | 0                     | 0                                   |                   | 0 0                    | 0 0           | 0                          | 0                      | ) (                                          | C                               |                                |       |            |
| 11       | окружающий мир                                              | 2                            | 2              | 2                     | 2                                   |                   | 0 0                    | 0 0           | 0                          | 0                      | ) (                                          | C                               |                                |       |            |
| 12       | физика                                                      | 0                            | 0              | 0                     | 0                                   |                   | 0 0                    | 2             | 2                          | 2                      | : 8                                          | 3                               |                                |       |            |
| 13       | химия                                                       | 0                            | 0              | 0                     | 0                                   |                   | 0 0                    | 0             | 2                          | 2                      | 2                                            | 2                               |                                |       |            |
| 14       | биология                                                    | 0                            | 0              | 0                     | 0                                   |                   | 1 2                    | 2 3           | 2                          | 2                      | 2                                            | 2                               |                                |       |            |
| 15       | МХК                                                         | 0                            | 0              | 0                     | 0                                   |                   | 0 0                    | 0             | 0                          | 0                      | 1                                            | . 1                             |                                |       | _          |
| 16       | музыка                                                      | 1                            | 1              | . 1                   | 1                                   |                   | 1 1                    | 1             | . 0                        | 1                      | (                                            | C                               |                                |       | _          |
| 17       | ИЗО                                                         | 1                            | 1              | 1                     | 1                                   |                   | 1 1                    | . 1           | . 1                        | . 0                    | (                                            | C                               |                                |       |            |
| 18       | труды                                                       | 1                            | 1              | 1                     | 1                                   |                   | 2 2                    | 2 2           | 2                          | 1                      | . (                                          | 1                               |                                |       |            |
| 19       | ОБЖ                                                         | 0                            | 0              | 0                     | 0                                   |                   | 1 0                    | 0             | 1                          | . 0                    | 1                                            | 1                               |                                |       |            |
| 20       | физкультура                                                 | 3                            | 2              | 3                     | 3                                   |                   | s 3                    | 3             | 3                          | 3                      |                                              | 3                               |                                |       |            |
| 21       | самоопределение                                             | 0                            | 0              | 0                     | 0                                   |                   | 0 0                    | 0             | 0                          | 0                      |                                              | 0                               |                                |       |            |
| 22       | орянский край                                               | 1                            | 1              | 1                     | 1                                   |                   |                        |               |                            | 0                      |                                              | 1                               | +                              |       |            |
| 23       |                                                             | 0                            | 0              | 0                     | 1                                   |                   | 0 0                    |               | 0                          | 1                      |                                              |                                 |                                |       | _          |
| 24       | история брянского краа                                      | 0                            | 0              | 0                     | 0                                   |                   | 0 0                    |               | 0                          |                        |                                              | 0                               |                                |       |            |
| 26       | μτοτο                                                       | 22                           | 23             | 24                    | 24                                  | 2                 | 9 30                   | 22            | 22                         | 22                     | 23                                           | 24                              |                                |       |            |
| 20       | ¥11010.                                                     | 22                           | 23             | 24                    | 24                                  | 2                 | 5 30                   | 52            | 33                         |                        | 33                                           |                                 |                                |       | -          |
| 28       |                                                             |                              |                |                       |                                     |                   |                        |               |                            |                        |                                              |                                 |                                |       | -          |
| 29       |                                                             |                              |                |                       |                                     |                   |                        |               |                            |                        |                                              |                                 |                                |       | _          |
| 30       |                                                             |                              |                |                       |                                     |                   |                        |               |                            |                        |                                              |                                 |                                |       |            |
| 31       |                                                             |                              |                |                       |                                     |                   |                        |               |                            |                        |                                              |                                 |                                |       |            |
| 32       |                                                             |                              |                |                       |                                     |                   |                        |               |                            |                        |                                              |                                 |                                |       |            |
| -33      | ∢ → Совпаления К                                            | оличество часов              | Баллы Гра      | афики                 | История верс                        | ий Дневная        | Калькуляция            | (+)           | : 4                        |                        |                                              |                                 |                                |       | •          |
| 103      |                                                             | chinicerbo Hacob             | - Januar   The | томощь                | истории верс                        | Дисьная           |                        | •             | · 121                      |                        |                                              |                                 |                                | _     | 100%       |
| 101      | 1050                                                        |                              |                |                       |                                     |                   |                        |               |                            |                        |                                              |                                 |                                | +     | 100%       |

Видите, я для красоты ввел еще условное форматирование, чтобы нолики почти исчезли из вида. Хотя это – вспомогательная таблица, и тут красота не так важна.

Ну что ж – теперь создадим лист «КОЛИЧЕСТВО ЧАСОВ» путем копирования листа «План». Здесь мы и будем сравнивать показатели базисного плана с полученными значениями. Причем я хочу, чтобы в случае несовпадения пользователь бы видел – каково оно. Поэтому в данном случае будет выводиться сообщение типа «X<>Y», где X – это количество часов в расписании, а Y – в базисном плане. Для наглядности еще подсветим это сообщение красным.

Наша задача проста — сравнить соответствующие значения ячеек в листах «План» и «Калькуляция» при помощи функции ЕСЛИ. Условие простое (опять же — для ячейки В2) - План!В2=Калькуляция!В2. Если оно выполнено, то просто выведем значение План!В2.

Если же оно не выполнено, то выведем следующее: Калькуляция ! B2&"<>"&План ! B2. Кажется, тут все понятно – значок & означает сцепку фрагментов строки.

Опять же – проведем проверку на наличие значения в листе «План» - есть ли вообще данный предмет в учебном плане данного класса. Если нет – поставим значение 0, а для пущей красоты еще и скроем эти нули при помощи все того же условного форматирования. В итоге получим готовую формулу:

### =ЕСЛИ(План!B2<>"";ЕСЛИ(План!B2=Калькуляция!B2;План!B2;Калькуляция!B2&"<>"&План!B2);0)

Размножив эту формулу заполнением по горизонтали и по вертикали, получим готовый лист, который наглядно продемонстрирует нам, все ли часы у нас на месте.

Правда, тут есть небольшой нюанс – если в учебном плане есть предметы, на которые выделяется не целое число часов, тут уж придется как-то исхитряться. Например, в 8 и 9 классе по полчаса музыки и ИЗО, и мы выходим из положения, записав в 8 класс 1 час музыки, а в 9 – 1 час ИЗО. Ну и т.д. В общем, всегда можно найти выход из положения. В данном случае это как раз такие небольшие недостатки, которые никак не могут испортить общую

# картину. А ведь мы с вами уже сделали полноценного помощника для вашего заместителя директора по учебной работе!

| XII . S- C <sup>2</sup> - ≠<br>ФАЙЛ ГЛАВНАЯ ВСТАВКА    | ΡΑЗΜΕΤΚΑ СΤΡΑ                 | НИЦЫ ФОРМУ       | ЛЫ ЛАННЫЕ                     | PELIEH3//POBAH/                                                | Провер<br>IF ВИЛ    | жа расписаний 2.2 -     | Excel         |                            |                       |          |                                  | ?          | 困 -  | 🗗 🗙<br>Вход |
|--------------------------------------------------------|-------------------------------|------------------|-------------------------------|----------------------------------------------------------------|---------------------|-------------------------|---------------|----------------------------|-----------------------|----------|----------------------------------|------------|------|-------------|
| Копировать «<br>Вставить «<br>Вставить «<br>Вставить » | alibri • 11<br>< <u>K 4</u> • | · A A =          | = <b>- &amp;</b> - <b>- -</b> | <ul> <li>Перенести текст</li> <li>Объединить и поме</li> </ul> | естить в центре 👻 🦉 | бщий<br>≩ - % 000 5% \$ | условное      | Форматировать С            | тили Вставить Удалить | Формат   | сумма - Ат<br>лнить - Сортировка | найти и    |      |             |
| Буфер обмена                                           | Шрифт                         | 5                | Br                            | оравнивание                                                    | 5                   | Число                   | форматировани | ет кактаолицут яч<br>Стили | еект т т<br>Ячейки    |          | Релактирование                   | выделить * |      | ^           |
|                                                        |                               |                  |                               |                                                                |                     |                         |               |                            |                       |          |                                  |            |      |             |
| L8 👻 : 🗶 🗸                                             | <i>fx</i> =ЕСЛИ(План          | н!L8<>"";ЕСЛИ(П) | пан!L8=Калькуляц              | ия!L8;План!L8;Кал                                              | ькуляция!L8&"<>"&I  | План!L8);0)             |               |                            |                       |          |                                  |            |      | ~           |
| A                                                      | В                             | С                | D                             | E                                                              | F                   | G                       | н             | I                          | J                     | к        | L                                | м          | N    | ( 🔺         |
| V Dace                                                 |                               |                  |                               |                                                                |                     |                         |               |                            |                       |          |                                  |            |      |             |
| 1 предмет                                              | 1 класс                       | 2 класс          | 3 класс                       | 4 класс                                                        | 5 класс             | 6 класс                 | 7 класс       | 8 класс                    | 9 класс               | 10 класс | 11 класс                         |            |      |             |
| 2 русский язык                                         | 5                             | 5                | 5                             | 5                                                              | 5                   | 6                       | 5             | 3                          | 2                     | 2        | 2 2                              |            |      |             |
| з литература                                           | 4                             | 4                | 4                             | 3                                                              | 2                   | 2                       | 2             | 2                          | 3                     | 3        | 3                                |            |      |             |
| 4 иностранный язык                                     | 0                             | 2                | 2                             | 2                                                              | 3                   | 3                       | 3             | 3                          | 3                     | 3        | 3                                |            |      |             |
| 5 математика                                           | 4                             | 4                | 4                             | 4                                                              | 5                   | 5                       | 5             | 5                          | 5                     | 5        | 5                                |            |      |             |
| 6 информатика                                          | 0                             | 0                | 0                             | 0                                                              | 1                   | <u>े</u>                | 0             | 1                          | 2                     | 1        | 1                                |            |      |             |
|                                                        | 0                             | 0                | 0                             | 0                                                              | 2                   | 2                       | 2             | 3                          | 3                     | 2        | 2                                |            |      |             |
|                                                        | 0                             | 0                | 0                             | 0                                                              | 1                   | 2                       | 2             | 2                          | 2                     | 1        | 1                                |            |      |             |
| 10 природовеление                                      | 0                             | 0                | 0                             | 0                                                              | 1                   | 2                       | 2             | 2                          | 2                     |          | · · ·                            |            |      |             |
| 11 окружающий мир                                      | 2                             | 2                | 2                             | 2                                                              | 0                   | 0                       | ő             | 0                          | 0                     | 0        | 0                                |            |      |             |
| 12 физика                                              | 0                             | 0                | 0                             | 0                                                              | 0                   | 0                       | 2             | 2                          | 2                     | 3        | 3                                |            |      |             |
| 13 химия                                               | 0                             | 0                | 0                             | 0                                                              | 0                   | 0                       | 0             | 2                          | 2                     | 2        | 2                                |            |      |             |
| 14 биология                                            | 0                             | 0                | 0                             | 0                                                              | 1                   | 2                       | 3             | 2                          | 2                     | 2        | 2 2                              |            |      |             |
| 15 MXK                                                 | 0                             | 0                | 0                             | 0                                                              | 0                   | 0                       | Ó             | 0                          | 0                     | 1        | 1                                |            |      |             |
| 16 музыка                                              | 1                             | 1                | 1                             | 1                                                              | 1                   | 1                       | 1             | 0                          | 1                     | 0        | 0                                |            |      |             |
| 17 <b>ИЗО</b>                                          | 1                             | 1                | 1                             | 1                                                              | 1                   | 1                       | 1             | 1                          | 0                     | 0        | 0                                |            |      |             |
| 18 <b>труды</b>                                        | 1                             | 1                | 1                             | 1                                                              | 2                   | 2                       | 2             | 2                          | 1                     | 0<>1     | 1                                |            |      |             |
| 19 <b>ОБЖ</b>                                          | 0                             | 0                | 0                             | 0                                                              | 1                   | 0                       | 0             | 1                          | 0                     | 1        | 1                                |            |      |             |
| 20 физкультура                                         | 3                             | 2<>3             | 3                             | 3                                                              | 3                   | 3                       | 3             | 3                          | 3                     | 3        | 3                                |            |      |             |
| 21 самоопределение                                     | 0                             | 0                | 0                             | 0                                                              | 0                   | 0                       | 0             | 0                          | 0                     | 0        | 0                                |            |      |             |
| 22 брянский край                                       | 1                             | 1                | 1                             | 1                                                              | 0                   | 0                       | 0             | 0                          | 0                     | 1        | 1                                |            |      |             |
| 23 ОРКиСЭ                                              | 0                             | 0                | 0                             | 1                                                              | 0                   | 0                       | 0             | 0                          | 0                     | C        | 0                                |            |      |             |
| 24 черчение                                            | 0                             | 0                | 0                             | 0                                                              | õ                   | 0                       | 0             | 0                          | 1                     | 0        | 0                                |            |      |             |
| 25 история орянского края                              |                               |                  |                               |                                                                | 0                   | 0                       |               |                            |                       |          |                                  |            |      | +L          |
| 26                                                     | 22                            | 21               | 24                            | 24                                                             | 29                  | 30                      | 32            | 33                         | 33                    | 33       | 34                               |            |      |             |
| 2/                                                     |                               |                  |                               |                                                                |                     |                         |               |                            |                       |          |                                  |            |      |             |
| 29                                                     |                               |                  | D                             |                                                                |                     |                         |               |                            |                       |          |                                  |            |      | +-1         |
| 30                                                     |                               |                  | ь случае                      | несовпад                                                       | ения значе          | ении перв               | ая цифра      | означает                   |                       |          |                                  |            |      |             |
| 31                                                     |                               |                  | количе                        | ство урок                                                      | ов в распи          | сании. вто              | орая - кол    | ичество                    |                       |          |                                  |            |      |             |
| 32                                                     |                               |                  |                               |                                                                |                     |                         |               |                            |                       |          |                                  |            |      |             |
| 33                                                     | Decruceum                     | Vuuro an Ree     | Harpuaka                      | Connaccing                                                     | асов в учер         | ном план                |               |                            |                       |          |                                  |            |      |             |
| • • • • • • • • • • • • • • • • • • •                  | Расписание                    | учителя тіла     | нагрузка                      | Совпадения Ко                                                  | оличество часов     | валлы Трафи             | ···· + ·      |                            |                       |          |                                  |            | - 11 |             |
| 101080                                                 |                               |                  |                               |                                                                |                     |                         |               |                            |                       |          |                                  |            |      | + 100%      |

# ОПРЕДЕЛЕНИЕ БАЛЛОВ ТРУДНОСТИ ПРЕДМЕТОВ

Когда расписание сдается на утверждение в районный отдел образования, то в числе прочей документации также сдаются показатели трудности (не знаю, как это правильно называется) для каждого класса. Дело в том, что каждый предмет имеет свой балл сложности. Соответственно, сумма этих баллов за день дает представление о дневной нагрузке. Есть нормы, регламентирующие данную нагрузку, так что с ней приходится считаться. Было бы неплохо, чтобы наша программа также умела рассчитывать эту нагрузку, тем более, что ничего сложного в этом нет.

Очевидно, нам придется создать еще один лист «НАГРУЗКА» (естественно, как всегда получаем его копированием листа План, допустим). Здесь мы внесем данные по баллам на каждый предмет и каждый класс.

Ну и создадим лист «БАЛЛЫ», где и будет рассчитываться нагрузка. Это будет небольшая таблица с днями недели в строках и классах в столбцах.

Хорошо бы еще ввести дополнительную индикацию. В этом нам снова поможет условное форматирование. Я добавил предустановленное правило из «Набора значков» - в каждой ячейке появился индикатор по типу уровня сигнала сотового телефона, который наглядно дает понять, как близко мы приблизились к максимуму. Ну а также я создал еще одно пользовательское правило, которое показывает, если мы превысили предельно допустимую нагрузку (что-то около 55 или 60 баллов). Тогда ячейка загорается красным.

По большому счету, тут уже все зависит от вашей фантазии. Однако же, нам нужно получить эти самые дневные значения баллов. Т.е. посчитать сумму баллов на каждый день. А чтобы это сделать, нам придется создать еще один вспомогательный лист. Я назвал его «ДНЕВНАЯ», и получил копированием... Ну вы уже сами поняли.

На этом листе мы должны преобразовать расписание предметов в расписание баллов. Операция аналогична тому, что мы проделывали, превращая расписание предметов в расписание учителей, поэтому не вижу смысла подробно расписывать эти действия. Так что просто приведу итоговую формулу для ячейки B2:

=ЕСЛИ(Расписание!В2<>"";ИНДЕКС(Нагрузка!\$А\$2:\$L\$30;ПОИСКПОЗ(Расписание!В2;Нагрузка!\$А\$2:\$ А\$30;0);2);"") Очевидно, что здесь также придется менять номер столбца (2 в нашем примере) на 3, 4, 5... в зависимости от того, как мы будем продвигаться к старшим классам.

| xII 🔒    | <b>5 ·</b> ? ·         | ÷                       |                      |                    |                        | Про                 | оверка расписаний 2.2 - Б | Excel                      |                                            |                    |                                 |                                      | ? 🗵                   | 1 - 6 | ×    |
|----------|------------------------|-------------------------|----------------------|--------------------|------------------------|---------------------|---------------------------|----------------------------|--------------------------------------------|--------------------|---------------------------------|--------------------------------------|-----------------------|-------|------|
| ФАЙЛ     | ГЛАВНАЯ                | BCTABKA PA              | ЗМЕТКА СТРАНИЦЫ      | ФОРМУЛЫ ДАНН       | ЫЕ РЕЦЕНЗИРОВА         | ние вид             |                           |                            |                                            |                    |                                 |                                      |                       |       | Вход |
| ĥ        | 🔏 Вырезать             | Calibri                 | ~ 11 ~ A A           | * = = = *          | 📴 Перенести текс       | r                   | Общий -                   |                            |                                            | ) 🖶 🛸              | Автосул                         | мат Ат                               | <b>#</b>              |       |      |
| Вставить | Копировать Формат по с | образцу ж к             | <u>u</u> - 🗄 - 👌 - 🗛 | - = = = += +=      | 🗄 Объединить и п       | оместить в центре 🔹 | <b>≌ - % ∞</b> ‰ औ        | Условное<br>форматирование | Форматировать Стил<br>• как таблицу т ячее | и Вставить Удалить | Формат<br>• Формат<br>• Очистип | ть *<br>Сортировка<br>• * и фильтр * | Найти и<br>выделить * |       |      |
|          | Буфер обмена           | G.                      | Шрифт                | r <u>a</u>         | Выравнивание           | G                   | Число Г                   | 2                          | Стили                                      | Ячейки             |                                 | Редактирование                       |                       |       | ^    |
| E32      | •                      | $\times \checkmark f_x$ | =ЕСЛИ(Расписание!Е   | 32<>"";ИНДЕКС(Нагр | узка!\$А\$2:\$L\$30;ПО | ИСКПОЗ(Расписани    | e!E32;Нагрузка!\$А\$2:    | \$A\$30;0);2);"")          |                                            |                    |                                 |                                      |                       |       | ¥    |
|          | А                      | В                       | с                    | D                  | E                      | F                   | G                         | н                          | I                                          | J                  | к                               | L                                    | м                     | N     |      |
| 1        |                        | 1 класс                 | 2 класс              | 3 класс            | 4 класс                | 5 класс             | 6 класс                   | 7 класс                    | 8 класс                                    | 9 класс            | 10 класс                        | 11 класс                             |                       |       |      |
| 2        | ~                      |                         | 1 5                  | 5 5                | 5                      | 5                   | 3                         | 8                          | 1                                          | 0                  | 0                               | -                                    | в                     |       |      |
| 3        | ž                      |                         | 5 7                  | 7 7                | 7                      | 7                   | 8                         | 7                          | 7 0                                        | 0                  | 0                               |                                      | 3                     |       | -    |
| 4        | 4La                    |                         | 7 8                  | 8 8                | 8                      | 3                   | 7                         | 1                          | . 7                                        | 8                  | 0                               |                                      | 7                     |       |      |
| 6        | ē                      | -                       | 4 6                  | 5 0                | 0                      | 8                   | 1                         | 0                          | 0                                          | 5                  | 8                               |                                      | 5                     |       |      |
| 7        | 2                      |                         | 4                    | 1                  |                        | 0                   | 0                         | 3                          | 2                                          | 0                  | 8                               |                                      | 1                     |       |      |
| 8        |                        |                         | -                    |                    |                        |                     |                           |                            | 2                                          | 1                  | 1                               |                                      | )                     |       |      |
| 9        |                        |                         | 7                    | 7 0                | 0                      | 8                   | 7                         | 2                          | 0                                          | 0                  | 5                               |                                      | 2                     |       |      |
| 11       | X                      |                         | 6 0                  | 7                  | 7                      | 7                   | 8                         | 0                          | 0 0                                        | 7                  | 0                               |                                      | 4                     |       |      |
| 12       | H                      |                         | 2 8                  | 8 8                | 3                      | 0                   | 0                         | 8                          | 5                                          | 0                  | 0                               | 1                                    | ð                     |       |      |
| 13       | Ě                      |                         | 0 (                  | 4                  | 5                      | 2                   | 0                         | 7                          | 0                                          | 0                  | 0                               |                                      | 2                     |       |      |
| 14       |                        |                         |                      | 2 1                | 4                      | 2                   |                           | 0                          | 0 0                                        | 0                  | 1                               |                                      | )                     |       |      |
| 16       |                        |                         | 5 5                  | 5 5                | 3                      | 8                   | 0                         | 5                          | 0                                          | 1                  | 8                               |                                      | 0                     |       | -    |
| 17       |                        |                         | 7                    | 7 7                | 7                      | 1                   | 8                         | 7                          | 0                                          | 0                  | 8                               |                                      | 5                     |       |      |
| 18       | en.                    |                         | 8 8                  | 8 8                | 8                      | 7                   | 7                         | 0                          | 8                                          | 0                  | 0                               |                                      | )                     |       |      |
| 19       | che                    |                         | 0 0                  | 2                  | 1                      | 3                   | 0                         | 0                          | 7                                          | 8                  | 0                               |                                      | 1                     |       | -    |
| 20       |                        |                         | 3                    | , U                | 0                      | 0                   | 2                         | 0                          |                                            | 5                  | 0                               |                                      | 8                     |       |      |
| 22       |                        |                         | -                    |                    |                        | 0                   | 3                         | 1                          | -                                          | 0                  | 1                               |                                      | 8                     |       |      |
| 23       |                        |                         | 1 (                  | ) 5                | 5                      | 5                   | 5                         | 3                          | 0                                          | 0                  | 0                               |                                      | 3                     |       |      |
| 24       | L.                     |                         | 7                    | 7 0                | 7                      | 7                   | 7                         | 0                          | 0 0                                        | 1                  | 0                               |                                      | )                     |       |      |
| 25       | Bep                    |                         | 8 2                  | ) 6                | 1                      | 8                   | 1                         | 8                          | 7                                          | 2                  | 5                               |                                      | 0                     |       |      |
| 27       | Her                    |                         | 6 1                  | 1 3                | 6                      | 0                   | 0                         | 7                          | 5                                          | 0                  | 0                               |                                      | 0                     |       |      |
| 28       |                        |                         |                      | 0                  | 0                      | 1                   | 8                         | 0                          | 0 0                                        | 5                  | 0                               | 1                                    | 2                     |       |      |
| 29       |                        |                         |                      |                    |                        |                     |                           | 1                          | 8                                          |                    | 0                               |                                      | )                     |       | -    |
| 30       |                        |                         | 5 5                  | 5 5                | 1                      | 8                   | 8                         | 8                          | 8                                          | 0                  | 4                               |                                      | 7                     |       | -    |
| 32       | ца                     |                         | 8 8                  | 8 8                | 7                      | 7                   | 7                         | 0                          | 1                                          | 8                  | 0                               |                                      | 0                     |       |      |
| 33       | Ĕ                      |                         | 3 6                  | 5 0                | 0                      | 0                   | 0                         | 7                          | 0                                          | 8                  | 5                               |                                      | ð                     |       | 11   |
| 34       | 5                      |                         | 0 0                  | ) 1                | 2                      | 0                   | 0                         | 5                          | i 0                                        | 0                  | 7                               | (                                    | 3                     |       | -    |
| 35       |                        |                         |                      | 3                  |                        | 0                   | 1                         | 0                          | 0                                          | 0                  | 8                               |                                      | 4                     |       | ·    |
| •        | Совп                   | адения Колич            | ество часов Баллы    | Графики Пом        | ющь История ве         | рсий Дневная        | Калькуляция               | + :                        | •                                          |                    |                                 |                                      |                       |       | •    |
| готово   |                        |                         |                      |                    |                        |                     |                           |                            |                                            |                    |                                 |                                      |                       | + 10  | 00%  |

Ну а теперь, когда мы знаем, сколько баллов получает каждый предмет для каждого класса на каждый день, мы легко найдем их сумму на нашем листе «Баллы». Так для понедельника для 1 класса (ячейка B2) нам нужно просто найти сумму ячеек Дневная!B2:B8. Ну и так далее. Эта работа наиболее трудоемка, т.к. тут придется руками прописывать каждую ячейку – обычное заполнение тут не поможет. Так что вбиваем следующую формулу с учетом корректировок:

### =СУММ(Дневная!В2:В8)

| Бу                  | фер обмена | G                       | Шрифт       | rs.           |              | Выравнивание  |                | G            | Число        | G            | Стил     | ч<br>v   | Яче       | ейки  | Редактирование |                 |
|---------------------|------------|-------------------------|-------------|---------------|--------------|---------------|----------------|--------------|--------------|--------------|----------|----------|-----------|-------|----------------|-----------------|
| F2                  | · ·        | $\times \checkmark f_x$ | =СУММ(Дневн | ая!F2:F8)     |              |               |                |              |              |              |          |          |           |       |                | ٧               |
|                     |            | 1 2 3                   | 4 5         | 6 7           | 8 9          | 10 11 1       | 2 13 1         | 1 15         | 16 17        | 18 19        | 20 21    | 22 23 2  | 4 25 26   | 27 28 |                |                 |
|                     |            | A                       | В           | с             | D            | E             | F              | G            | н            |              | I .      | J        | κ         | L     | м              | N O P           |
|                     |            |                         |             |               |              |               |                |              |              |              |          |          |           |       |                |                 |
| -                   |            |                         |             | P             | аспределение | е недельной н | агрузки на 201 | 2-2013 учебн | ный год МБОУ | / Тёпловская | сош      |          |           |       |                |                 |
| 1                   |            |                         | 1 класс     | 2 класс       | з класс      | 4 класс       | 5 класс        | 6 кла        | сс 7 кла     | асс 8 кл     | асс 9 кл | асс 10 к | ласс 11 к | ласс  | Шолицит        |                 |
| - 2                 |            | понедельник             |             | <b>. 1</b> 33 | 3 🔊 21       |               | 23             |              | 24 🔐         | 19 🔐         | 20 📶     | 14 🔐     | 17 🔐      | 29    | щелкнин        | с, чтооы дооави |
| 3                   |            | вторник                 |             | 18            | 3 📲 26       | 27            | 19             |              | 22 🔐         | 19 📶         | 8 📶      | 10       | 13        | 4     |                |                 |
| - 4                 |            | среда                   |             | 23            | 3 📶 22       | 2 19          | 19             |              | 22 📶         | 21 🔐         | 16 🚚     | 22 💵     | 17 📶      | 22    |                |                 |
| 5                   |            | четверг                 |             | 21            | 1 14         | 21            | . 23           |              | 28 📗         | 7 📶          | 12       | 13 🔐     | 29        | 17    |                |                 |
| * 6                 |            | пятница                 | . 23        | 26            | 5 24         | 18            | 16             |              | 16 💵         | 20 🔐         | 17 🚚     | 23 🚚     | 24        | 13    |                |                 |
| - 7                 |            |                         |             |               |              |               |                |              |              |              |          |          |           |       |                |                 |
| 9                   |            |                         |             |               |              |               |                |              |              |              |          |          |           |       |                |                 |
| <u>ه</u> 10         |            |                         |             |               |              |               |                |              |              |              |          |          |           |       |                |                 |
| 12                  |            |                         |             |               |              |               |                |              |              |              |          |          |           |       |                |                 |
| 13                  |            |                         |             |               |              |               |                |              |              |              |          |          |           |       |                |                 |
| <sup>co</sup> 15    |            |                         |             |               |              |               |                |              |              |              |          |          |           |       |                |                 |
| n 16                |            |                         |             |               |              |               |                |              |              |              |          |          |           |       |                |                 |
| 18                  |            |                         |             |               |              |               |                |              |              |              |          |          |           |       |                |                 |
| <u>2</u> 19<br>- 20 |            |                         |             |               |              |               |                |              |              |              |          |          |           |       |                |                 |
| = 21                |            |                         |             |               |              |               |                |              |              |              |          |          |           |       |                |                 |
| 22                  |            |                         |             |               |              |               |                |              |              |              |          |          |           |       |                |                 |
| 24                  |            |                         |             |               |              |               |                |              |              |              |          |          |           |       |                |                 |
| F 25                |            |                         |             |               |              |               |                |              |              |              |          |          |           |       |                |                 |
| 27                  |            |                         |             |               |              |               |                |              |              |              |          |          |           |       |                |                 |
| 20                  |            |                         |             |               |              |               |                |              |              |              |          |          |           |       |                |                 |
|                     | Co         | впадения Количе         | ство часов  | Баллы Граф    | рики Помоц   | ць История    | версий Дн      | евная Ка     | алькуляция   | +            | : •      | 1        |           |       |                | •               |
| готово              | СТРАНИЦА:  | 1ИЗ1                    |             |               |              |               |                |              |              |              |          |          |           |       |                | + 100%          |

Ну и последнее – построим графики недельной нагрузки – они тоже нужны для утверждения расписания в вышестоящих инстанциях.

Как строить гистограммы, уверен, учить никого не нужно. В итоге мы получаем еще один лист «ГРАФИКИ», на котором размещаем все диаграммы.

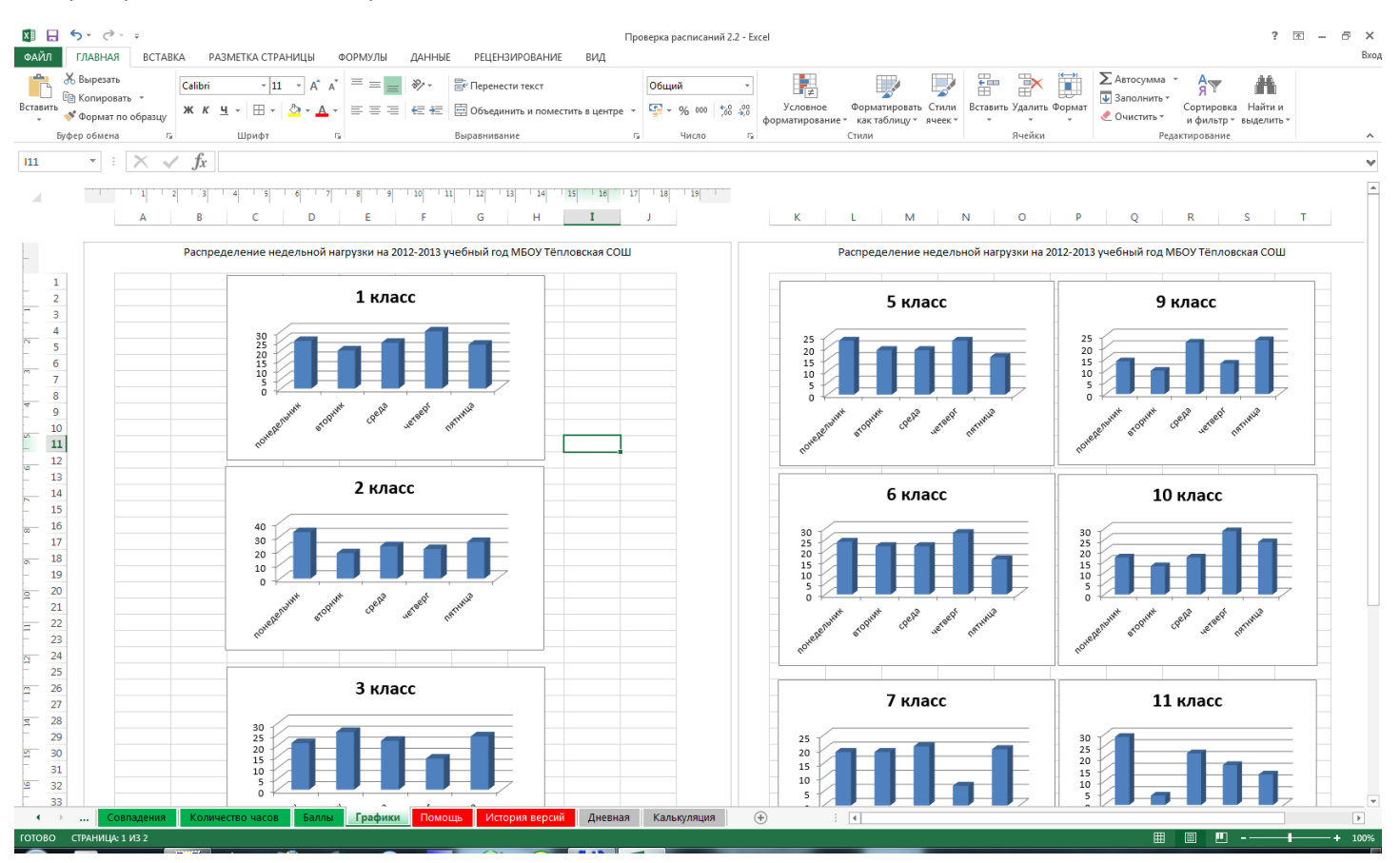

Все! Наша работа завершена! Наводим последний марафет и идем обрадовать вашего завуча!

# ЗАКЛЮЧЕНИЕ

Думаю, данная статья позволит многим задуматься о широте возможностей применения Excel в школьной жизни. Ведь главное предназначение компьютера — упростить нам жизнь. И Excel тому отличное подтверждение. Допустим, я еще сделал для завуча сводные ведомости успеваемости по классам, которые необходимы ей для анализа учебной деятельности. Эти ведомости автоматически вычисляют процент успеваемости, качества знаний, указывают, если в классе имеются отличники или двоечники... Физруку я сделал таблицу – заявку на соревнования, которая автоматически расставляет учащихся по возрастным группам, а так же, что самое ценное – автоматически создает индивидуальные карточки для каждого спортсмена. Директору я сделал таблицу расхода бензина для школьного автобуса. Ну и так, по мелочи – всего не упомнить. И все это можете сделать вы, и даже больше. В данном случае фантазия почти безгранична, и может упереться лишь в технические аспекты, а именно, возможность реализовать все это. Но если с этим возникают трудности – тем лучше! Значит, есть еще, чему учиться, что осваивать. А значит – не стоять на месте.

Желаю всем успехов! С удовольствием отвечу на вопросы и комментарии. Спасибо за внимание!

# ПРИЛОЖЕНИЯ. СКРИНШОТЫ

111111111

### лист «Расписание»

| ГЛАВНАЯ     |                       | ЕТКА СТРАНИЦЫ    |                    |                    | Про<br>Ание вил      | оверка расписаний 2.2                                                                                                    | - Excel                       |                                         |                     |                  |                               | f A                  |  |
|-------------|-----------------------|------------------|--------------------|--------------------|----------------------|----------------------------------------------------------------------------------------------------|-------------------------------|-----------------------------------------|---------------------|------------------|-------------------------------|----------------------|--|
| Копировать  | Calibri               | - 11 - A A       |                    | 🖹 Перенести текс   | т                    | Общий                                                                                                    | ▼                             |                                         |                     | Автосу           | има АЛТ                       | <b>M</b>             |  |
| 🝼 Формат по | образцу жк <u>ч</u>   | - 🖾 - 🔕 - 🗛 -    |                    | 🗄 🖽 Объединить и г | поместить в центре 🔹 | Section 100 + Section 100 + Section 100 | оо Условное<br>форматирование | Форматировать Ст<br>• как таблицу • яче | или Вставить Удалит | ь Формат         | Сортировка<br>ить тифильтр тв | Найти и<br>ыделить • |  |
| фер обмена  | E.                    | Шрифт            | 5                  | Выравнивание       | La La                | Число                                                                                                    |                               | Стили                                   | Ячейки              |                  | Редактирование                |                      |  |
| <b>•</b> :  | $\times \sqrt{f_x}$ M | атематика        |                    |                    |                      |                                                                                                    |                               |                                         |                     |                  |                               |                      |  |
| A           | В                     | С                | D                  | E                  | F                    | G                                                                                                    | Н                             | I                                       | J                   | K                | L                             | М                    |  |
|             | 1 класс               | 2 класс          | 3 класс            | 4 класс            | 5 класс              | 6 класс                                                                                                    | 7 класс                       | 8 класс                                 | 9 класс             | 10 класс         | 11 класс                      |                      |  |
|             | физкультура           | литература       | литература         | литература         | литература           | музыка                                                                                                    | математика                    | физкультура                             | география           | иностранный язык | математика                    | 1                    |  |
| ž           | литература            | русский язык     | русский язык       | русский язык       | русский язык         | математика                                                                                                    | русский язык                  | история                                 | иностранный язык    | обж              | математика                    | 1                    |  |
| Ī           | русский язык          | математика       | математика         | математика         | музыка               | русский язык                                                                                                    | физкультура                   | русский язык                            | математика          | история          | иностранный язык              | 1                    |  |
| 9           | математика            | музыка           | физкультура        | окружающий мир     | география            | литература                                                                                                    | иностранный язык              | математика                              | история             | география        | русский язык                  | 1                    |  |
| đ           | брянский край         | окружающий мир   | подвижные игры     | подвижные игры     | математика           | физкультура                                                                                                    | история                       | иностранный язык                        | литература          | математика       | литература                    | 1                    |  |
| ģ           |                       | брянский край    |                    |                    | подвижные игры       | история                                                                                                    | музыка                        | труды                                   | информатика         | математика       | физкультура                   | 1                    |  |
| -           |                       |                  |                    |                    |                      |                                                                                                    |                               | труды                                   | физкультура         | физкультура      | информатика                   | 1                    |  |
|             | литература            | физкультура      | окружающий мир     | иностранный язык   | математика           | русский язык                                                                                                    | труды                         | физика                                  | история             | литература       | химия                         | 1                    |  |
|             | русский язык          | русский язык     | иностранный язык   | математика         | обществознание       | русский язык                                                                                                    | труды                         | ОБЖ                                     | физика              | русский язык     | химия                         | 1                    |  |
| ž           | окружающий мир        | иностранный язык | русский язык       | русский язык       | русский язык         | математика                                                                                                    | физика                        | химия                                   | русский язык        | обществознание   | брянский край                 | 1                    |  |
| Hd          | труды                 | математика       | математика         | музыка             | иностранный язык     | география                                                                                                    | математика                    | литература                              | химия               | физика           | обществознание                | 1                    |  |
| Ê           | подвижные игры        | подвижные игры   | брянский край      | литература         | труды                | иностранный язык                                                                                                    | русский язык                  | география                               | обществознание      | физика           | МХК                           | 1                    |  |
| •           |                       | труды            | физкультура        | брянский край      | труды                |                                                                                                    | биология                      | информатика                             | география           | физкультура      | физика                        | 1                    |  |
|             |                       | 170              |                    |                    | патриот              |                                                                                                    |                               | ИЗО                                     | музыка              | . , ,,           | физика                        | 1                    |  |
|             | литература            | литература       | литература         | ИЗО                | математика           | биология                                                                                                    | литература                    | история                                 | физкультура         | математика       | иностранный язык              | 1                    |  |
|             | русский язык          | русский язык     | русский язык       | русский язык       | физкультура          | математика                                                                                                    | русский язык                  | иностранный язык                        | биология            | математика       | литература                    | 1                    |  |
|             | математика            | математика       | математика         | математика         | русский язык         | русский язык                                                                                                    | география                     | математика                              | иностранный язык    | химия            | обшествознание                | 1                    |  |
| 5           | интеллектуальные      | интеллектуальные | трулы              | физкультура        | ИЗО                  | обществознание                                                                                                    | иностранный язык              | русский язык                            | математика          | химия            | история                       | 1                    |  |
| 5           | физкультура           | ИЗО              | интеллектуальные   | интеллектуальные   | информатика          | труды                                                                                                    | математика                    | биология                                | математика          | иностранный язык | физкультура                   | 1                    |  |
|             | ИЗО                   |                  |                    | ОРКиСЭ             | история              | труды                                                                                                    | биология                      | физкультура                             | литература          | обществознание   | математика                    | 1                    |  |
|             |                       |                  |                    |                    | творчество           | ИЗО                                                                                                    | физкультура                   | <i>qualification</i>                    | информатика         | физкультура      | математика                    | 1                    |  |
|             | физкультура           | иностранный язык | литература         | литература         | литература           | литература                                                                                                    | ИЗО                           | география                               | история             | биология         | математика                    | 1                    |  |
|             | русский язык          | русский язык     | иностранный язык   | русский язык       | русский язык         | русский язык                                                                                                    | обществознание                | история                                 | физкультура         | биология         | физика                        | 1                    |  |
| 눱           | математика            | литература       | русский язык       | иностранный язык   | математика           | физкультура                                                                                                    | математика                    | физика                                  | труды               | литература       | биология                      | 1                    |  |
| 80          | интеллектуальные      | интеллектуальные | окружающий мир     | физкультура        | иностранный язык     | история                                                                                                    | физика                        | русский язык                            | черчение            | обществознание   | биология                      | 1                    |  |
| -           | окружающий мир        | физкультура      | музыка             | окружающий мир     | биология             | иностранный язык                                                                                                    | русский язык                  | литература                              | физика              | МХК              | обществознание                | 1                    |  |
| •           |                       |                  | подвижные игры     | подвижные игры     | физкультура          | математика                                                                                                    | иностранный язык              | биология                                | литература          | физика           | труды                         | 1                    |  |
|             |                       |                  |                    | and the second put | 1                    |                                                                                                    | физкультура                   | математика                              |                     | информатика      | ОБЖ                           | 1                    |  |
|             | литература            | литература       | литература         | физкультура        | математика           | математика                                                                                                    | математика                    | математика                              | иностранный языи    | бранский край    | литература                    | 1                    |  |
|             | русский язык          | русский язык     | русский язык       | математика         | физкультура          | биология                                                                                                    | история                       | математика                              | русский язык        | иностранный язык | русский язык                  | 1                    |  |
| E           | математика            | математика       | математика         | русский язык       | русский язык         | русский язык                                                                                                    | биодогия                      | физкультура                             | математика          | история          | иностранный языи              | 1                    |  |
| ž           | музыка                | окружающий мир   |                    |                    | история              | иностранный азыи                                                                                                    | пусский ваги                  | уимия                                   | математика          | литература       | геогранный лавк               | 1                    |  |
| E           |                       | полеижные игоы   | физиультура        | труды              | иностранный ваых     | геогранный Азык                                                                                                    |                               | обществознание                          | уимия               | пусский азык     | история                       | 1                    |  |
| E           | подвижные игры        | подвижные игры   | чизкультура<br>ИЗО | груды              | ОБЖ                  | физиультура                                                                                                    | география                     | иностранный азыи                        | биология            |                  | физиультура                   | 1                    |  |
|             |                       |                  | 130                |                    | 00m                  | www.youypa                                                                                                    | география                     | иностранный изык                        | ONOTOTINA           | matematvika      | физкультура                   | 1                    |  |

### Лист «Учителя»

| X∎   | 🖥 5 ° č - =                    |                                   |                                  |                 |                    | Пров            | ерка расписаний 2.2 - Е       | xcel                       |                                                                                                    |                            |                 |                                            | ? 🛧                   | — ć | 3 X  |
|------|--------------------------------|-----------------------------------|----------------------------------|-----------------|--------------------|-----------------|-------------------------------|----------------------------|----------------------------------------------------------------------------------------------------|----------------------------|-----------------|--------------------------------------------|-----------------------|-----|------|
| ΦA   | АЙЛ ГЛАВНАЯ ВСТАВКА            | PA3METKA CTPA                     | ницы формул                      | ы данные        | РЕЦЕНЗИРОВАНИЕ     | вид             |                               |                            |                                                                                                    |                            |                 |                                            |                       |     | Вход |
| ľ    | Са                             | libri - 11                        | • A A = =                        | = % -           | Перенести текст    | [               | Общий -                       | i ≠                        | The second second second second second second second second second second second second second second second se |                            | Автосу          | мма АТТ                                    |                       |     |      |
| Вста | авить<br>* Формат по образцу Ж | К <u>Ч</u> -                      | <u>◇</u> - <u>A</u> - <u>=</u> = | ≡ ∉ ≇ ⊟         | Объединить и помес | тить в центре 🔹 | <b>≌ - % ∞</b> 58 <i>\$</i> 8 | Условное<br>форматирование | Форматировать Сті<br>• как таблицу • яче                                                                        | или Вставить Удалить       | Формат          | Сортировка<br><sup>1ть т</sup> и фильтр ти | Найти и<br>зыделить т |     |      |
|      | Буфер обмена 🕞                 | Шрифт                             | Fa                               | Выр             | авнивание          | Fa              | Число Га                      |                            | Стили                                                                                                    | Ячейки                     |                 | Редактирование                             |                       |     | ~    |
| E5   | • • × × .                      | <b>f</b> <sub>X</sub> Старикова Б | .ю.                              |                 |                    |                 |                               |                            |                                                                                                    |                            |                 |                                            |                       |     | ~    |
|      | А                              | В                                 | С                                | D               | E                  | F               | G                             | Н                          | I                                                                                                    | J                          | К               | L                                          | М                     | N   |      |
|      | класс                          |                                   |                                  |                 |                    |                 |                               |                            |                                                                                                    |                            |                 |                                            |                       |     |      |
| 1    | предмет                        | 1 класс                           | 2 класс                          | 3 класс         | 4 класс            | 5 класс         | 6 класс                       | 7 класс                    | 8 класс                                                                                                    | 9 класс                    | 10 класс        | 11 класс                                   |                       |     |      |
| 2    | русский язык                   | Зинова А.М.                       | Попковская Л.Г.                  | Косарева В.В.   | Старикова Е.Ю.     | Ковалева С.П.   | Свентицкая О.М                | Свентицкая О.М.            | Ковалева С.П.                                                                                                   | Свентицкая О.М.            | Ковалева С.П.   | Ковалева С.П.                              |                       |     |      |
| 3    | литература                     | Зинова А.М.                       | Попковская Л.Г.                  | Косарева В.В.   | Зинова А.М.        | Ковалева С.П.   | Свентицкая О.М                | Свентицкая О.М.            | Ковалева С.П.                                                                                                   | Свентицкая О.М.            | Ковалева С.П.   | Ковалева С.П.                              |                       |     |      |
| 4    | иностранный язык               |                                   | Березуцкая О.А.                  | Березуцкая О.А. | Березуцкая О.А.    | Березуцкая О.А. | Березуцкая О.А.               | Березуцкая О.А.            | Березуцкая О.А.                                                                                                 | Березуцкая О.А.            | Березуцкая О.А. | Березуцкая О.А.                            |                       |     |      |
| 5    | математика                     | Зинова А.М.                       | Попковская Л.Г.                  | Косарева В.В.   | Старикова Е.Ю.     | Старикова Е.Ю.  | Федорова Л.С.                 | Свентицкая О.М.            | Яшина М.В.                                                                                                    | Яшина М.В.                 | Яшина М.В.      | Яшина М.В.                                 |                       |     |      |
| 6    | информатика                    |                                   |                                  |                 |                    | Федоров А.Н.    |                               |                            | Федоров А.Н.                                                                                                    | Федоров А.Н.               | Федоров А.Н.    | Федоров А.Н.                               |                       |     |      |
| 7    | история                        |                                   |                                  |                 |                    | Старикова Е.Ю.  | Старикова Е.Ю.                | Федоров А.Н.               | Федоров А.Н.                                                                                                    | Федоров А.Н.               | Федоров А.Н.    | Федоров А.Н.                               |                       |     |      |
| 8    | обществознание                 |                                   |                                  |                 |                    |                 | Косарева В.В.                 | Косарева В.В.              | Косарева В.В.                                                                                                   | Федоров А.Н.               | Федоров А.Н.    | Федоров А.Н.                               |                       |     |      |
| 9    | география                      |                                   |                                  |                 |                    | Попковская Л.Г. | Федорова Л.С.                 | Федорова Л.С.              | Федорова Л.С.                                                                                                   | Федорова Л.С.              | Федорова Л.С.   | Федорова Л.С.                              |                       |     |      |
| 10   | природоведение                 |                                   |                                  |                 |                    |                 |                               |                            |                                                                                                    |                            |                 |                                            |                       |     |      |
| 11   | окружающий мир                 | Попковская Л.Г.                   | Попковская Л.Г.                  | Косарева В.В.   | Старикова Е.Ю.     |                 |                               |                            |                                                                                                    |                            |                 |                                            |                       |     |      |
| 12   | физика                         |                                   |                                  |                 |                    |                 |                               | Яшина М.В.                 | Яшина М.В.                                                                                                    | Яшина М.В.                 | Яшина М.В.      | Яшина М.В.                                 |                       |     |      |
| 13   | ХИМИЯ                          |                                   |                                  |                 |                    |                 |                               |                            | Сиротенко З.Н.                                                                                                  | Сиротенко З.Н.             | Сиротенко З.Н.  | Сиротенко З.Н.                             |                       |     |      |
| 14   | биология                       |                                   |                                  |                 |                    | Сиротенко З.Н.  | Сиротенко З.Н.                | Сиротенко З.Н.             | Сиротенко 3.Н.                                                                                                  | Сиротенко 3.Н.             | Сиротенко 3.Н.  | Сиротенко 3.Н.                             |                       |     |      |
| 15   | МХК                            |                                   |                                  |                 |                    |                 |                               |                            |                                                                                                    |                            | Бойдарико И.А.  | Бойдарико И.А.                             |                       |     |      |
| 16   | музыка                         | Журавлева Л.А.                    | Журавлева Л.А.                   | Журавлева Л.А.  | Журавлева Л.А.     | Журавлева Л.А.  | Журавлева Л.А.                | Журавлева Л.А.             | Журавлева Л.А.                                                                                                  | Журавлева Л.А.             |                 |                                            |                       |     |      |
| 17   | ИЗО                            | Клецина Е.А.                      | Клецина Е.А.                     | Клецина Е.А.    | Клецина Е.А.       | Клецина Е.А.    | Клецина Е.А.                  | Клецина Е.А.               | Клецина Е.А.                                                                                                    | Клецина <mark>Е.А</mark> . |                 |                                            |                       |     |      |
| 18   | труды                          | Старикова Е.Ю.                    | Попковская Л.Г.                  | Старикова Е.Ю.  | Старикова Е.Ю.     | Клецина Е.А.    | Романов И.А.                  | Клецина Е.А.               | Романов И.А.                                                                                                    | Романов И.А.               | Клецина Е.А.    | Романов И.А.                               |                       |     |      |
| 19   | ОБЖ                            |                                   |                                  |                 |                    | Романов И.А.    |                               |                            | Романов И.А.                                                                                                    |                            | Романов И.А.    | Романов И.А.                               |                       |     |      |
| 20   | физкультура                    | Романов И.А.                      | Романов И.А.                     | Меженько А.П.   | Меженько А.П.      | Меженько А.П.   | Меженько А.П.                 | Меженько А.П.              | Меженько А.П.                                                                                                   | Меженько А.П.              | Бойдарико В.Г.  | Бойдарико В.Г.                             |                       |     |      |
| 21   | самоопределение                |                                   |                                  |                 |                    |                 |                               |                            |                                                                                                    |                            |                 |                                            |                       |     |      |
| 22   | брянский край                  | Зинова А.М.                       | Попковская Л.Г.                  | Косарева В.В.   | Старикова Е.Ю.     |                 |                               |                            |                                                                                                    |                            | Клецина Е.А.    | Клецина Е.А.                               |                       |     |      |
| 23   | ОРКиСЭ                         |                                   |                                  |                 | Косарева В.В.      |                 |                               |                            |                                                                                                    |                            |                 |                                            |                       |     |      |
| 24   | черчение                       |                                   |                                  |                 |                    |                 |                               |                            |                                                                                                    | Романов И.А.               |                 |                                            |                       |     |      |
| 25   | история брянского края         |                                   |                                  |                 |                    |                 |                               |                            |                                                                                                    |                            |                 |                                            |                       |     |      |
| 26   | ОДНКНР                         |                                   |                                  |                 |                    | Косарева В.В.   |                               |                            |                                                                                                    |                            |                 |                                            |                       |     |      |
| 27   | подвижные игры                 | Журавлева Л.А.                    | Журавлева Л.А.                   | Журавлева Л.А.  | Журавлева Л.А.     | Меженько А.П.   |                               |                            |                                                                                                    |                            |                 |                                            |                       |     |      |
| 28   | интеллектуальные игры          | Попковская Л.Г.                   | Попковская Л.Г.                  | Косарева В.В.   | Косарева В.В.      |                 |                               |                            |                                                                                                    |                            |                 |                                            |                       |     |      |
| 29   | патриот                        |                                   |                                  |                 |                    | Романов И.А.    |                               |                            |                                                                                                    |                            |                 |                                            |                       |     |      |
| 30   | творчество                     |                                   |                                  |                 |                    | Романов И.А.    |                               |                            |                                                                                                    |                            |                 |                                            |                       |     |      |
| 31   |                                |                                   |                                  |                 |                    |                 |                               |                            |                                                                                                    |                            |                 |                                            |                       |     |      |
| 32   |                                |                                   |                                  |                 |                    |                 |                               |                            |                                                                                                    |                            |                 |                                            |                       |     | -    |
|      | Мое расписание                 | Расписание                        | Учителя План                     | Нагрузка 🔽      | овпадения Кол      | пичество часов  | Баллы Графики                 | 🕂 :                        | 4                                                                                                    |                            |                 |                                            |                       |     | Þ    |
| гот  | ОВО                            |                                   |                                  |                 |                    |                 |                               |                            |                                                                                                    |                            |                 |                                            |                       | +   | 100% |
| -    |                                |                                   |                                  |                 |                    |                 |                               |                            |                                                                                                    |                            |                 |                                            |                       |     |      |

# Лист «Совпадения»

| XII 🔒 🕤        | ¢.           | Ŧ                     |                   |                  |                        | Проверка расписани | й 2.2 - Excel                   |                                        |                     | ſ               | 60 кбит/с            |               |
|----------------|--------------|-----------------------|-------------------|------------------|------------------------|--------------------|---------------------------------|----------------------------------------|---------------------|-----------------|----------------------|---------------|
| ФАЙЛ ГЛА       | АВНАЯ        | ВСТАВКА РАЗМ          | ІЕТКА СТРАНИЦЫ    | ФОРМУЛЫ ДАНН     | ные рецензиров,        | АНИЕ ВИД           |                                 |                                        |                     |                 | 40 кбит/с            | Вход          |
| 📥 🗡            |              |                       |                   | 0                |                        |                    |                                 | FTT,                                   |                     | <b>→</b> 👾 Σ    | 20 кбит/с            |               |
|                | Calibri      | • 11 • A              |                   | Перенесті        | 1 текст                | Общий              | <b>I</b>                        | -310                                   |                     | ≝^ L₽ _,        | ЯТ ЦЦ                | الباليماط ا   |
| Вставить       | жк           | <u>ч</u> - 🖽 - 🖄 -    |                   | 🗄 🚈 🗮 Объедини   | ть и поместить в центр | e - 🚰 - % 000      | €.0,00<br>,00 →,0<br>форматиров | ое Форматироват<br>чаниет как таблицут | ь Стили Вставить Уд | цалить Формат   | Сорфирюять/с Найти і | и U: 0 бит/с  |
| Буфер обмена 🗔 |              | Шрифт                 | Gr                | Выравнивани      | e                      | гы Число           | Б                               | Стили                                  | Яческ               | нейки           | Редактирование       | ~             |
| E10            | <b>-</b> : [ | × . f                 | ЕСЛИ/Расписацио Е |                  | το aglépé2·él é20·ΠΟ   |                    |                                 | ··¢^¢20·0)·5\·"")                      |                     |                 |                      | M             |
| F13            |              | $\wedge \forall Jx$ - | если(Расписание:Р | 13<> ,ипдекс(зчи | 12/17:3032.31350,110   | искноэ(раснисани   | ентэ, эчителя: экэг             |                                        |                     |                 |                      | ¥             |
| A              |              | B                     | С                 | D                | E                      | F                  | G                               | H                                      | I                   | J               | K                    | L 🔺           |
| 1              |              | 1 класс               | 2 класс           | 3 класс          | 4 класс                | 5 класс            | 6 класс                         | 7 класс                                | 8 класс             | 9 класс         | 10 класс             | 11 кл         |
| 2 ¥            |              | Романов И.А.          | Попковская Л.Г.   | Косарева В.В.    | Зинова А.М.            | Ковалева С.П.      | Журавлева Л.А.                  | Свентицкая О.М.                        | Меженько А.П.       | Федорова Л.С.   | Березуцкая О.А.      | Яшина М.Е     |
| 3 1            |              | Зинова А.М.           | Попковская Л.Г.   | Косарева В.В.    | Старикова Е.Ю.         | Ковалева С.П.      | Федорова Л.С.                   | Свентицкая О.М.                        | Федоров А.Н.        | Березуцкая О.А. | Романов И.А.         | Яшина М.Е     |
| 4 5            |              | Зинова А.М.           | Попковская Л.Г.   | Косарева В.В.    | Старикова Е.Ю.         | Журавлева Л.А.     | Свентицкая О.М.                 | Меженько А.П.                          | Ковалева С.П.       | Яшина М.В.      | Федоров А.Н.         | Березуцка     |
| 5 9            |              | Зинова А.М.           | Журавлева Л.А.    | Меженько А.П.    | Старикова Е.Ю.         | Попковская Л.Г.    | Свентицкая О.М.                 | Березуцкая О.А.                        | Яшина М.В.          | Федоров А.Н.    | Федорова Л.С.        | Ковалева      |
| 6 <b>9</b>     |              | Зинова А.М.           | Попковская Л.Г.   | Журавлева Л.А.   | Журавлева Л.А.         | Старикова Е.Ю.     | Меженько А.П.                   | Федоров А.Н.                           | Березуцкая О.А.     | Свентицкая О.М. | Яшина М.В.           | Ковалева      |
| 7 2            |              |                       | Попковская Л.Г.   |                  |                        | Меженько А.П.      | Старикова Е.Ю.                  | Журавлева Л.А.                         | Романов И.А.        | Федоров А.Н.    | Яшина М.В.           | Бойдарикс     |
| 8              |              |                       |                   |                  |                        |                    |                                 |                                        | Романов И.А.        | Меженько А.П.   | Бойдарико В.Г.       | Федоров /     |
| 9              |              | Зинова А.М.           | Романов И.А.      | Косарева В.В.    | Березуцкая О.А.        | Старикова Е.Ю.     | Свентицкая О.М.                 | Клецина Е.А.                           | Яшина М.В.          | Федоров А.Н.    | Ковалева С.П.        | Сиротенко     |
| 10             |              | Зинова А.М.           | Попковская Л.Г.   | Березуцкая О.А.  | Старикова Е.Ю.         | 0                  | Свентицкая О.М.                 | Клецина Е.А.                           | Романов И.А.        | Яшина М.В.      | Ковалева С.П.        | Сиротенкс     |
| 11 <b>S</b>    |              | Попковская Л.Г.       | Березуцкая О.А.   | Косарева В.В.    | Старикова Е.Ю.         | Ковалева С.П.      | Федорова Л.С.                   | Яшина М.В.                             | Сиротенко З.Н.      | Свентицкая О.М. | Федоров А.Н.         | Клецина Е     |
| 12 8           | •            | Старикова Е.Ю.        | Попковская Л.Г.   | Косарева В.В.    | Журавлева Л.А.         | Березуцкая О.А.    | Федорова Л.С.                   | Свентицкая О.М.                        | Ковалева С.П.       | Сиротенко 3.Н.  | Яшина М.В.           | Федоров /     |
| 13             |              | Журавлева Л.А.        | Журавлева Л.А.    | Косарева В.В.    | Зинова А.М.            | Клецина Е.А.       | Березуцкая О.А.                 | Свентицкая О.М.                        | Федорова Л.С.       | Федоров А.Н.    | Яшина М.В.           | Бойдарикс     |
| 14             |              |                       | Попковская Л.Г.   | Меженько А.П.    | Старикова Е.Ю.         | Клецина Е.А.       |                                 | Сиротенко З.Н.                         | Федоров А.Н.        | Федорова Л.С.   | Бойдарико В.Г.       | Яшина М.Е     |
| 15             |              |                       |                   |                  |                        | Романов И.А.       |                                 |                                        | Клецина Е.А.        | Журавлева Л.А.  |                      | Яшина М.Е     |
| 16             |              | Зинова А.М.           | Попковская Л.Г.   | Косарева В.В.    | Клецина Е.А.           | Старикова Е.Ю.     | Сиротенко З.Н.                  | Свентицкая О.М.                        | Федоров А.Н.        | Меженько А.П.   | Яшина М.В.           | Березуцка     |
| 17             |              | Зинова А.М.           | Попковская Л.Г.   | Косарева В.В.    | Старикова Е.Ю.         | Меженько А.П.      | Федорова Л.С.                   | Свентицкая О.М.                        | Березуцкая О.А.     | Сиротенко 3.Н.  | Яшина М.В.           | Ковалева      |
| 18             |              | Зинова А.М.           | Попковская Л.Г.   | Косарева В.В.    | Старикова Е.Ю.         | Ковалева С.П.      | Свентицкая О.М.                 | Федорова Л.С.                          | Яшина М.В.          | Березуцкая О.А. | Сиротенко З.Н.       | Федоров /     |
| 19 8           |              | Попковская Л.Г.       | Попковская Л.Г.   | Старикова Е.Ю.   | Меженько А.П.          | Клецина Е.А.       | Косарева В.В.                   | Березуцкая О.А.                        | Ковалева С.П.       | Яшина М.В.      | Сиротенко З.Н.       | Федоров А     |
| 20             |              | Романов И.А.          | Клецина Е.А.      | Косарева В.В.    | Косарева В.В.          | Федоров А.Н.       | Романов И.А.                    | Свентицкая О.М.                        | Сиротенко З.Н.      | Яшина М.В.      | Березуцкая О.А.      | Бойдарик      |
| 21             |              | Клецина Е.А.          |                   |                  | Косарева В.В.          | Старикова Е.Ю.     | Романов И.А.                    | Сиротенко З.Н.                         | Меженько А.П.       | Свентицкая О.М. | Федоров А.Н.         | Яшина М.Е     |
| 22             |              | -                     |                   |                  |                        | Романов И.А.       | клецина Е.А.                    | Меженько А.П.                          |                     | Федоров А.Н.    | Боидарико В.Г.       | яшина М.н     |
| 23             |              | Романов И.А.          | Березуцкая О.А.   | Косарева В.В.    | Зинова А.М.            | Ковалева С.П.      | Свентицкая О.М.                 | Клецина Е.А.                           | Федорова Л.С.       | Федоров А.Н.    | Сиротенко З.Н.       | Яшина М.Е     |
| 24             |              | зинова А.М.           | Попковская Л.Г.   | Березуцкая О.А.  | Старикова Е.Ю.         | ковалева С.П.      | свентицкая О.М.                 | косарева в.в.                          | Федоров А.н.        | Меженько А.П.   | Сиротенко з.н.       | яшина м.е     |
| 25             | •            | Зинова А.М.           | Попковская Л.Г.   | косарева в.в.    | Березуцкая О.А.        | Старикова Е.Ю.     | Меженько А.П.                   | Свентицкая О.М.                        | яшина М.В.          | Романов И.А.    | ковалева С.П.        | Сиротенко     |
| 20 10          |              | Попковская Л.Г.       | Попковская Л.Г.   | косарева в.в.    | Меженько А.П.          | Березуцкая О.А.    | Старикова Е.Ю.                  | яшина м.в.                             | ковалева С.П.       | Романов И.А.    | Федоров А.Н.         | Сиротенко     |
| 2/ <b>5</b>    |              | Попковская Л.1.       | Романов И.А.      | журавлева Л.А.   | Старикова Е.Ю.         | Сиротенко з.н.     | Березуцкая О.А.                 | Свентицкая О.М.                        | ковалева С.П.       | яшина м.в.      | Боидарико и.А.       | Федоров А     |
| 28             |              |                       |                   | журавлева Л.А.   | журавлева Л.А.         | Меженько А.П.      | Федорова Л.С.                   | Березуцкая О.А.                        | Сиротенко з.н.      | свентицкая О.М. | Яшина М.В.           | Романов и     |
| 29             |              | 200000 0 00           | Полиораная Л.Г.   | Kasanana B. B.   |                        | Cranuuana E IO     | de renera II C                  | Коронтинков О М                        | Яшина М.В.          | For any use O A | Федоров А.н.         | Романов и     |
| 21             |              | SHHUBBA A.M.          | Попковская Л.Г.   | Косарева В.В.    | тиеженько А.П.         | Старикова Е.Ю.     | Федорова Л.С.                   | свентицкая О.М.                        | лшина М.В.          | Березуцкая О.А. | Борорушиза О.А       | Ковалева      |
| 22 0           |              | Зинова А.М.           | Попковская Л.Г.   | Косарева в.в.    | Старикова Е.Ю.         | Коралора С.П.      | Сиротенко з.н.                  | Федоров А.н.                           | лшина м.в.          | Свентицкая О.М. | березуцкая О.А.      | Бороринис     |
| 22             |              | Уинова А.М.           | Попковская Л.Г.   | Косарова В.В.    | Старикова с.ю.         |                    | Свентицкая О.М.                 | Сиротенко з.н.                         | Сиротоцио 2 Ц       | лшина м.в.      | Коралора С.П.        | Фолорора      |
| 24             |              | муравлева Л.А.        | Чирарлова Л.А.    | Можоцько А.П.    | Старикова Б.Ю.         | Старикова Е.Ю.     | березуцкая О.А.                 | Свентицкая О.М.                        | Сиротенко з.н.      | ЛШИНа М.В.      | Konanona C.H.        | Фолорова      |
| 25             |              | туравлева л.А.        | туравлева л.А.    |                  | старикова с.ю.         | Верезуцкая О.А.    | Моженько А.П.                   | Фелорого Л.С.                          | Борозущира О.А      | Сиротенко з.н.  |                      | Бойлариии     |
| 55             |              |                       |                   | клецина Е.А.     | L                      | РОМанов И.А.       | меженько А.П.                   | Федорова Л.С.                          | верезуцкая О.А.     | сиротенко з.н.  | лшина ім.в.          | воидарике     |
| • • •          | Moe          | расписание Расп       | исание Учителя    | План Нагрузк     | а Совпадения           | Количество часов   | Бали 🕂 🗄                        | •                                      |                     |                 |                      |               |
| ГОТОВО СТРА    | НИЦА: 1 И    | //31                  |                   |                  |                        |                    |                                 |                                        |                     |                 |                      | <b>+</b> 100% |

# Лист «План»

| x   | ⊟ 5-∂-∓                       |         |               |                           |            |                    | Прове               | рка расписаний 2.2 - | Excel                     |                                       |                       |                       |                                            | ? 🛛                   | 5 <u> </u> | a ×  |
|-----|-------------------------------|---------|---------------|---------------------------|------------|--------------------|---------------------|----------------------|---------------------------|---------------------------------------|-----------------------|-----------------------|--------------------------------------------|-----------------------|------------|------|
| Φ/  | АЙЛ ГЛАВНАЯ ВСТ               | ABKA    | РАЗМЕТКА СТРА | НИЦЫ ФОРМУ                | ЛЫ ДАННЫЕ  | РЕЦЕНЗИРОВАН       | ИЕ ВИД              |                      |                           |                                       |                       |                       |                                            |                       |            | Вход |
| ľ   | 🔒 👗 Вырезать                  | Cali    | bri - 11      | - A A =                   | = - *      | Перенести текст    | C                   | Общий ,              | ·                         |                                       | P 🕈                   | Автос                 | умма АТТ                                   |                       |            |      |
| Вст | авить<br>• Формат по образи   | ж       | К <u>ч</u> -  | <u>ð</u> • <u>A</u> • ≡ ≡ | ≣≡ €₽      | 🗄 Объединить и пом | естить в центре 👻 🕻 | <b>≩ - %</b> ∞ 58 40 | условное<br>форматировани | Форматировать С<br>ет как таблицут яч | тили Вставить Удалить | Формат<br>т def Oчист | Сортировка<br><sup>гить *</sup> и фильтр * | Найти и<br>выделить • |            |      |
|     | Буфер обмена                  | Es .    | Шрифт         | r <u>s</u>                | Bi         | ыравнивание        | Es.                 | Число                | Es l                      | Стили                                 | Ячейки                |                       | Редактирование                             |                       |            | ~    |
| G   | 30 👻 : 🗙                      | < j     | fx            |                           |            |                    |                     |                      |                           |                                       |                       |                       |                                            |                       |            | ~    |
|     | А                             |         | В             | С                         | D          | E                  | F                   | G                    | н                         | Ι                                     | J                     | К                     | L                                          | М                     | N          | ( 🔺  |
|     | КЛ                            | acc     |               |                           |            |                    |                     |                      |                           |                                       |                       |                       |                                            |                       |            |      |
| 1   | предмет                       | _       | 1 класс       | 2 класс                   | 3 класс    | 4 класс            | 5 класс             | 6 класс              | 7 класс                   | 8 класс                               | 9 класс               | 10 класс              | 11 класс                                   |                       |            |      |
| 2   | русский язык                  |         | 5             | 5 5                       | 5          | 5 5                |                     | 5 6                  | 5                         | 3                                     | 2                     | 2                     | 2                                          |                       |            |      |
| 3   | литература                    |         | 4             | 4 4                       | 4          | 1 3                | :                   | 2 2                  | 2                         | 2                                     | 3                     | 3                     | 3                                          |                       |            |      |
| 4   | иностранный язык              |         |               | 2                         | 2          | 2 2                | :                   | 3 3                  | 3                         | 3                                     | 3                     | 3                     | 3                                          |                       |            |      |
| 5   | математика                    |         | 4             | 4                         | 4          | 1 4                |                     | 5 5                  | 5                         | 5                                     | 5                     | 5                     | 5                                          |                       |            |      |
| 6   | информатика                   |         |               |                           |            |                    | :                   | 1                    |                           | 1                                     | 2                     | 1                     | 1                                          |                       |            |      |
| 7   | история                       |         |               |                           |            |                    | :                   | 2 2                  | 2                         | 3                                     | 3                     | 2                     | 2                                          |                       |            |      |
| 8   | обществознание                |         |               |                           |            |                    | :                   | 1 1                  | 1                         | 1                                     | 1                     | 3                     | 3                                          |                       |            |      |
| 9   | география                     |         |               |                           |            |                    | :                   | 1 2                  | 2                         | 2                                     | 2                     | 1                     | 1                                          |                       |            |      |
| 10  | природоведение                |         |               |                           |            |                    |                     |                      |                           |                                       |                       |                       |                                            |                       |            |      |
| 11  | окружающий мир                |         | 2             | 2 2                       | 2          | 2 2                |                     |                      |                           |                                       |                       |                       |                                            |                       |            |      |
| 12  | физика                        |         |               |                           |            |                    |                     |                      | 2                         | 2                                     | 2                     | 3                     | 3                                          |                       |            |      |
| 13  | химия                         |         |               |                           |            |                    |                     |                      |                           | 2                                     | 2                     | 2                     | 2                                          |                       |            |      |
| 14  | биология                      |         |               |                           |            |                    | :                   | 1 2                  | 3                         | 2                                     | 2                     | 2                     | 2                                          |                       |            |      |
| 15  | МХК                           |         |               |                           |            |                    |                     |                      |                           |                                       |                       | 1                     | 1                                          |                       |            |      |
| 16  | музыка                        |         | 1             | L 1                       | 1          | ι 1                |                     | 1 1                  | 1                         |                                       | 1                     |                       |                                            |                       |            |      |
| 17  | ИЗО                           |         | 1             | L 1                       | 1          | ι 1                |                     | 1 1                  | 1                         | 1                                     |                       |                       |                                            |                       |            |      |
| 18  | труды                         |         | 1             | l 1                       | 1          | ι 1                |                     | 2 2                  | 2                         | 2                                     | 1                     | 1                     | 1                                          |                       |            |      |
| 19  | ОБЖ                           |         |               |                           |            |                    |                     | 1                    |                           | 1                                     |                       | 1                     | 1                                          |                       |            |      |
| 20  | физкультура                   |         | 3             | 3 3                       | 3          | 3 3                |                     | 3 3                  | 3                         | 3                                     | 3                     | 3                     | 3                                          |                       |            |      |
| 21  | самоопределение               |         |               |                           |            |                    |                     |                      |                           |                                       |                       |                       |                                            |                       |            |      |
| 22  | брянский край                 |         | 1             | l 1                       | 1          | ι 1                |                     |                      |                           |                                       |                       | 1                     | 1                                          |                       |            |      |
| 23  | ОРКиСЭ                        |         |               |                           |            | 1                  |                     |                      |                           |                                       |                       |                       |                                            |                       |            |      |
| 24  | черчение                      |         |               |                           |            |                    |                     |                      |                           |                                       | 1                     |                       |                                            |                       |            |      |
| 25  | история брянского             | края    |               |                           |            |                    |                     |                      |                           |                                       |                       |                       |                                            |                       |            |      |
| 26  | ОДНКНР                        |         |               |                           |            |                    |                     |                      |                           |                                       |                       |                       |                                            |                       |            |      |
| 27  | подвижные игры                |         | 1             | 1                         | 1          | 1                  |                     | 1                    |                           |                                       |                       |                       |                                            |                       |            |      |
| 28  | интеллектуальные              | игры    | 1             | L 1                       | 1          | L 1                |                     |                      |                           |                                       |                       |                       |                                            |                       |            |      |
| 29  | патриот                       |         |               |                           |            |                    | :                   | 1                    |                           |                                       |                       |                       |                                            |                       |            |      |
| 30  | творчество                    |         |               |                           |            |                    |                     | 1                    |                           |                                       |                       |                       |                                            |                       |            |      |
| 31  |                               |         | 24            | 26                        | 26         | 26                 | 32                  | 2 30                 | 32                        | 33                                    | 33                    | 34                    | 34                                         |                       |            |      |
| 32  |                               |         |               |                           |            |                    |                     |                      |                           |                                       |                       |                       |                                            |                       |            | -    |
|     | <ul> <li>Moe pacni</li> </ul> | сание   | Расписание    | Учителя <b>Пла</b> н      | н Нагрузка | Совпадения к       | оличество часов     | Баллы Графии         | си <u>+</u>               | 4                                     |                       |                       |                                            |                       |            | •    |
| гот | гово                          |         |               |                           |            |                    |                     |                      |                           |                                       |                       |                       |                                            |                       | +          | 100% |
|     |                               | 3232042 | -             |                           |            |                    |                     |                      |                           |                                       |                       |                       |                                            |                       |            |      |

### Лист «Калькуляция»

| x∎   | <b>₽ 5</b> * ∂* ∓                              |                 |                           |                     |                     | Провер            | ока расписаний 2.2 - | Excel                     |                                        |                                 |          |                                            | ? [                   | Ā — | a ×   |
|------|------------------------------------------------|-----------------|---------------------------|---------------------|---------------------|-------------------|----------------------|---------------------------|----------------------------------------|---------------------------------|----------|--------------------------------------------|-----------------------|-----|-------|
| ΦА   | ИЛ ГЛАВНАЯ ВСТАВКА                             | PA3METKA CTPA   | ницы форму                | ЛЫ ДАННЫЕ           | РЕЦЕНЗИРОВАНИ       | 1E ВИД            |                      |                           |                                        |                                 |          |                                            |                       |     | Вход  |
|      | Са                                             | ibri - 12       | - A A =                   | = ** =              | Перенести текст     | 0                 | бщий                 | -                         |                                        |                                 | Автос    | умма 🔹 🗛 🍸                                 |                       |     |       |
| Вста | Ш Копировать ▼<br>авить<br>▼ Формат по образцу | К <u>Ч</u> -    | <u>ð</u> • <u>A</u> • ≡ ₹ | ≡≡∣∉≢ ⊑             | Объединить и пом    | естить в центре 👻 | - % 000 58 \$        | Условное<br>форматировани | Форматировать Ст<br>ет как таблицут яч | гили Вставить Удалить<br>еект т | Формат   | пнить *<br>Сортировка<br>тить * и фильтр * | Найти и<br>выделить * |     |       |
|      | Буфер обмена 🕞                                 | Шрифт           | r <sub>a</sub>            | Вь                  | равнивание          | Fa                | Число                | ы.                        | Стили                                  | Ячейки                          |          | Редактирование                             |                       |     | ~     |
| E2   | 3 - : 🗙 🗸                                      | fx =суммесли    | И(Расписание!Е\$          | 2:Е\$36;\$А23;Распи | сание!\$M\$2:\$M\$3 | 36)               |                      |                           |                                        |                                 |          |                                            |                       |     | V     |
|      | A                                              | В               | с                         | D                   | E                   | F                 | G                    | Н                         | I                                      | J                               | к        | L                                          | М                     | N   | ( 🔺   |
| _    |                                                |                 |                           |                     |                     |                   |                      |                           | _                                      |                                 |          |                                            |                       |     |       |
| 1    | предмет                                        | 1 класс         | 2 класс                   | Зкласс              | 4 класс             | 5 класс           | 6 класс              | 7 класс                   | 8 класс                                | 9 класс                         | 10 класс | 11 класс                                   |                       |     |       |
| 1    | пусский азык                                   | 1 101000        | 2 101400                  | 5 1000              | - 101000            | 5                 | 6 KHACC              | 5                         | 2                                      | 2                               | 2        | 2                                          |                       |     |       |
| 3    | русский язык<br>литература                     | 4               | 4                         | 4                   | 3                   | 2                 | 2                    | 2                         | 2                                      | 3                               | 3        | 3                                          |                       |     |       |
| 4    | иностранный язык                               | 0               | 2                         | 2                   | 2                   | 3                 | 3                    | 3                         | 3                                      | 3                               | 3        | 3                                          |                       |     |       |
| 5    | математика                                     | 4               | 4                         | 4                   | 4                   | 5                 | 5                    | 5                         | 5                                      | 5                               | 5        | 5                                          |                       |     |       |
| 6    | информатика                                    | 0               | 0                         | 0                   | 0                   | 1                 | . 0                  | 0                         | 1                                      | 2                               | 1        | 1                                          |                       |     |       |
| 7    | история                                        | 0               | 0                         | 0                   | 0                   | 2                 | 2                    | 2                         | 3                                      | 3                               | 2        | 2                                          |                       |     |       |
| 8    | обществознание                                 | 0               | 0                         | 0                   | 0                   | 1                 | 1                    | 1                         | 1                                      | 1                               | 3        | 3                                          |                       |     |       |
| 9    | география                                      | 0               | 0                         | 0                   | 0                   | 1                 | 2                    | 2                         | 2                                      | 2                               | 1        | 1                                          |                       |     |       |
| 10   | природоведение                                 | 0               | 0                         | 0                   | 0                   | 0                 | 0                    | 0                         | 0                                      | 0                               | 0        | 0                                          |                       |     |       |
| 11   | окружающий мир                                 | 2               | 2                         | 2                   | 2                   | 0                 | 0                    | 0                         | 0                                      | 0                               | 0        | 0                                          |                       |     |       |
| 12   | физика                                         | 0               | 0                         | 0                   | 0                   | 0                 | 0                    | 2                         | 2                                      | 2                               | 3        | 3                                          |                       |     |       |
| 13   | ХИМИЯ                                          | 0               | 0                         | 0                   | 0                   | 0                 | 0                    | 0                         | 2                                      | 2                               | 2        | 2                                          |                       |     |       |
| 14   | биология                                       | 0               | 0                         | 0                   | 0                   | 1                 | 2                    | 3                         | 2                                      | 2                               | 2        | 2                                          |                       |     |       |
| 15   | МХК                                            | 0               | 0                         | 0                   | 0                   | 0                 | 0                    | 0                         | 0                                      | 0                               | 1        | 1                                          |                       |     |       |
| 16   | музыка                                         | 1               | 1                         | 1                   | 1                   | 1                 | 1                    | 1                         | 0                                      | 1                               | 0        | 0                                          |                       |     |       |
| 17   | ИЗО                                            | 1               | 1                         | 1                   | 1                   | 1                 | 1                    | 1                         | 1                                      | 0                               | 0        | 0                                          |                       |     |       |
| 18   | труды                                          | 1               | 1                         | 1                   | 1                   | 2                 | 2                    | 2                         | 2                                      | 1                               | 0        | 1                                          |                       |     |       |
| 19   | ОБЖ                                            | 0               | 0                         | 0                   | 0                   | 1                 | . 0                  | 0                         | 1                                      | 0                               | 1        | 1                                          |                       |     |       |
| 20   | физкультура                                    | 3               | 2                         | 3                   | 3                   | 3                 | 3                    | 3                         | 3                                      | 3                               | 3        | 3                                          |                       |     |       |
| 21   | самоопределение                                | 0               | 1                         | 1                   | 0                   | 0                 | 0                    | 0                         | 0                                      | 0                               | 0        | 0                                          |                       |     |       |
| 22   | ОРКиСЭ                                         | 1               | 1                         | 1                   | 1                   | 0                 | 0                    | 0                         | 0                                      | 0                               | 1        | 1                                          |                       |     |       |
| 24   | чепчение                                       | 0               | 0                         | 0                   |                     | 0                 | 0                    | 0                         | 0                                      | 1                               | 0        | 0                                          |                       |     |       |
| 25   | история брянского края                         | 0               | 0                         | 0                   | 0                   | 0                 | 0                    | 0                         | 0                                      | <b>۔</b>                        | 0        | 0                                          |                       |     |       |
| 26   | Μτοτο:                                         | 22              | 23                        | 24                  | 24                  | 29                | 30                   | 32                        | 33                                     | 33                              | 33       | 34                                         |                       |     |       |
| 27   | <i>inoro.</i>                                  | 22              | 23                        | 24                  | 24                  | 25                | 50                   | 52                        |                                        |                                 |          | 54                                         |                       |     |       |
| 28   |                                                |                 |                           |                     |                     |                   |                      |                           |                                        |                                 |          |                                            |                       |     |       |
| 29   |                                                |                 |                           |                     |                     |                   |                      |                           |                                        |                                 |          |                                            |                       |     |       |
| 30   |                                                |                 |                           |                     |                     |                   |                      |                           |                                        |                                 |          |                                            |                       |     |       |
| 31   |                                                |                 |                           |                     |                     |                   |                      |                           |                                        |                                 |          |                                            |                       |     |       |
| 32   |                                                |                 |                           |                     |                     |                   |                      |                           |                                        |                                 |          |                                            |                       |     |       |
| 33   | ∢ → Совпаления К                               | оличество часов | Баллы Гра                 | фики Помощь         | История верси       | ий Дневная К      | алькуляция           | (+)                       |                                        |                                 |          |                                            |                       |     |       |
| LO1  |                                                |                 |                           | Тюжещь              |                     | Australia I       |                      |                           |                                        |                                 |          | m n                                        |                       |     | 100%  |
| 101  | 000                                            |                 |                           |                     |                     |                   |                      |                           |                                        |                                 |          |                                            |                       |     | 10078 |

### Лист «Количество часов»

| 🕅 🔒 🏷 - 🗟 - 🗗 |                        |                    |                           |                  |                   |                     |                      |                           |                                       | a ×                               |               |                                            |                       |   |        |
|---------------|------------------------|--------------------|---------------------------|------------------|-------------------|---------------------|----------------------|---------------------------|---------------------------------------|-----------------------------------|---------------|--------------------------------------------|-----------------------|---|--------|
| ФА            | ИЛ ГЛАВНАЯ ВСТАВКА     | РАЗМЕТКА СТРА      | АНИЦЫ ФОРМУ               | ЛЫ ДАННЫЕ        | РЕЦЕНЗИРОВАНИ     | е вид               |                      |                           |                                       |                                   |               |                                            |                       |   | Вход   |
| ľ             | Сай                    | ibri - 11          | • A A =                   | = _ % - =        | е Перенести текст | C                   | бщий -               | · <b>·</b>                |                                       | <b>*</b>                          | ХАвтос        | умма АТ                                    |                       |   |        |
| Вста          | авить                  | К <u>ч</u> -       | <u>⊘</u> • <u>A</u> • ≡ ₹ | ≡≡ ∉₽            | Объединить и поме | естить в центре 👻 📮 | <b>} - %</b> ∞ 50 50 | у Условное форматирования | Форматировать С<br>е ткак таблицу тяч | гили Вставить Удалить<br>еект т т | Формат 🛃 Очис | Сортировка<br><sup>тить *</sup> и фильтр * | Найти и<br>выделить * |   |        |
|               | Буфер обмена 🕞         | Шрифт              | ra -                      | Вь               | ыравнивание       | Fa                  | Число                | 6                         | Стили                                 | Ячейки                            |               | Редактирование                             |                       |   | ^      |
| L8            |                        | fx =ЕСЛИ(Пла       | ан!L8<>"";ЕСЛИ(Пл         | ан!L8=Калькуляці | ия!L8;План!L8;Кал | ькуляция!L8&"∽"&    | .План!L8);0)         |                           |                                       |                                   |               |                                            |                       |   | ¥      |
|               | A                      | В                  | С                         | D                | Е                 | F                   | G                    | Н                         | I                                     | J                                 | K             | L                                          | М                     | N | ( 🔺    |
|               | класс                  |                    |                           |                  |                   |                     |                      |                           |                                       |                                   |               |                                            |                       |   |        |
| 1             | предмет                | 1 класс            | 2 класс                   | 3 класс          | 4 класс           | 5 класс             | 6 класс              | 7 класс                   | 8 класс                               | 9 класс                           | 10 класс      | 11 класс                                   |                       |   |        |
| 2             | русский язык           | 5                  | 5 5                       | 5                | 5                 | 5                   | 6                    | 5                         | 3                                     | 2                                 | 2             | 2                                          |                       |   |        |
| 3             | литература             | 4                  | 4 4                       | 4                | 3                 | 2                   | 2 2                  | 2                         | 2                                     | 3                                 | 3             | 3                                          |                       |   |        |
| 4             | иностранный язык       | C                  | 0 2                       | 2                | 2                 | 3                   | 3                    | 3                         | 3                                     | 3                                 | 3             | 3                                          |                       |   |        |
| 5             | математика             | 4                  | 4 4                       | 4                | 4                 | 5                   | i 5                  | 5                         | 5                                     | 5                                 | 5             | 5                                          |                       |   |        |
| 6             | информатика            | C                  | 0 0                       | 0                | 0                 | 1                   | 0                    | 0                         | 1                                     | 2                                 | 1             | . 1                                        |                       |   |        |
| 7             | история                | C                  | 0 0                       | 0                | 0                 | 2                   | 2 2                  | 2                         | 3                                     | 3                                 | 2             | 2                                          |                       |   |        |
| 8             | обществознание         | C                  | 0 0                       | 0                | 0                 | 1                   | 1                    | 1                         | 1                                     | 1                                 | 3             | 3                                          |                       |   |        |
| 9             | география              | C                  | 0 0                       | 0                | 0                 | 1                   | 2                    | 2                         | 2                                     | 2                                 | 1             | 1                                          |                       |   |        |
| 10            | природоведение         | C                  | 0 0                       | 0                | 0                 | 0                   | 0                    | 0                         | 0                                     | 0                                 | 0             | 0                                          |                       |   |        |
| 11            | окружающий мир         | 2                  | 2 2                       | 2                | 2                 | (                   | 0                    | 0                         | 0                                     | 0                                 | 0             | 0                                          |                       |   |        |
| 12            | физика                 | C                  | 0 0                       | 0                | 0                 | (                   | 0                    | 2                         | 2                                     | 2                                 | 3             | 3                                          |                       |   |        |
| 13            | ХИМИЯ                  | C                  | 0 0                       | 0                | 0                 | 0                   | 0                    | 0                         | 2                                     | 2                                 | 2             | 2                                          |                       |   |        |
| 14            | биология               | C                  | 0 0                       | 0                | 0                 | 1                   | . 2                  | 3                         | 2                                     | 2                                 | 2             | 2                                          |                       |   |        |
| 15            | MXK                    | C                  | 0 0                       | 0                | 0                 | (                   | 0                    | 0                         | 0                                     | 0                                 | 1             | . 1                                        |                       |   |        |
| 16            | музыка                 | 1                  | 1 1                       | 1                | 1                 | 1                   | . 1                  | 1                         | 0                                     | 1                                 | 0             | 0                                          |                       |   |        |
| 17            | ИЗО                    | 1                  | 1 1                       | 1                | 1                 | 1                   | . 1                  | 1                         | 1                                     | 0                                 | 0             | 0                                          |                       |   |        |
| 18            | труды                  | 1                  | 1 1                       | 1                | 1                 | 2                   | 2 2                  | 2                         | 2                                     | 1                                 | 0<>1          | 1                                          |                       |   |        |
| 19            | ОБЖ                    | C                  | 0 0                       | 0                | 0                 | 1                   | 0                    | 0                         | 1                                     | 0                                 | 1             | . 1                                        |                       |   |        |
| 20            | физкультура            | з                  | 3 2<>3                    | 3                | 3                 | а                   | 3                    | 3                         | 3                                     | 3                                 | 3             | 3                                          |                       |   |        |
| 21            | самоопределение        | 0                  | 0 0                       | 0                | 0                 | 0                   | 0 0                  | 0                         | 0                                     | 0                                 | 0             | 0                                          |                       |   |        |
| 22            | брянский край          | 1                  | 1 1                       | 1                | 1                 | 0                   | 0                    | 0                         | 0                                     | 0                                 | 1             | 1                                          |                       |   |        |
| 23            | ОРКиСЭ                 | C                  | 0 0                       | 0                | 1                 | 0                   | 0                    | 0                         | 0                                     | 0                                 | 0             | 0                                          |                       |   |        |
| 24            | черчение               | C                  | 0 0                       | 0                | 0                 | (                   | 0                    | 0                         | 0                                     | 1                                 | 0             | 0                                          |                       |   |        |
| 25            | история брянского края | C                  | 0 0                       | 0                | 0                 | C                   | 0                    | 0                         | 0                                     | 0                                 | 0             | 0                                          |                       |   |        |
| 26            |                        | 22                 | 2 21                      | 24               | 24                | 29                  | 30                   | 32                        | 33                                    | 33                                | 33            | 34                                         |                       |   |        |
| 27            |                        |                    |                           |                  |                   |                     |                      |                           |                                       |                                   |               |                                            |                       |   |        |
| 28            |                        |                    |                           |                  |                   |                     |                      |                           |                                       |                                   |               |                                            |                       |   |        |
| 29            |                        |                    |                           | В случае         | несовпал          | ения значе          | ений перв            | ая цифра                  | означает                              |                                   |               |                                            |                       |   |        |
| 30            |                        |                    |                           | ,                |                   |                     |                      |                           |                                       |                                   |               |                                            |                       |   |        |
| 31            |                        |                    |                           | количе           | ство урок         | ов в распи          | сании, вто           | рая - кол                 | ичество                               |                                   |               |                                            |                       |   |        |
| 32            |                        |                    |                           |                  | u                 |                     | биом план            | 0                         |                                       |                                   |               |                                            |                       |   |        |
| 35            | Мое расписание         | Распи <u>сание</u> | Учителя Пла               | н Нагрузка       | Совпадения Ко     | личество часов      | Баллы График         | и — — —                   | •                                     |                                   |               |                                            |                       |   |        |
| гот           | ОВО                    |                    |                           |                  |                   |                     |                      |                           |                                       |                                   |               | III III III                                |                       |   | + 100% |
| 101           |                        |                    |                           |                  |                   |                     |                      |                           |                                       |                                   |               |                                            |                       |   | 100%   |

# Лист «Нагрузка»

| X∎       | 🗓 🗔 🕤 - 🗟 - 🗇 🗙                  |               |                           |           |                    |                   |             |               |                 |                       |          |                |            |   |      |
|----------|----------------------------------|---------------|---------------------------|-----------|--------------------|-------------------|-------------|---------------|-----------------|-----------------------|----------|----------------|------------|---|------|
| ΦA       | ИЛ ГЛАВНАЯ ВСТАВКА               | ΡΑЗΜΕΤΚΑ СΤΡΑ | ницы форму                | ЛЫ ДАННЫЕ | РЕЦЕНЗИРОВАНИ      | ие вид            |             |               |                 |                       |          |                |            |   | Вход |
| ľ        | Са                               | libri - 11    | - A A =                   | = - * -   | Перенести текст    |                   | Общий       | , <b>,</b>    |                 | -                     | Автос    | умма АТ        |            |   |      |
| Вста     | авить<br>* Формат по образиу     | К <u>ч</u> -  | <u>⊘</u> - <u>A</u> - ≡ = |           | 🗄 Объединить и пом | естить в центре 🔻 | 🔄 - % 👓 🕅 🖧 | условное      | Форматировать С | тили Вставить Удалить | Формат   | Сортировка     | Найти и    |   |      |
|          | Буферобмена Га                   | Шрифт         | G.                        | В         | ыравнивание        | G.                | Число       | форматировани | Стили           | Ячейки                |          | Редактирование | выделить • |   | ~    |
| D2       | 8 • : 🗙 🗸                        | fx            |                           |           |                    |                   |             |               |                 |                       |          |                |            |   | ¥    |
|          | A                                | В             | с                         | D         | E                  | F                 | G           | Н             | I               | J                     | К        | L              | м          | N | ( 🔺  |
|          | класс                            |               |                           |           |                    |                   |             |               |                 |                       |          |                |            |   |      |
| 1        | предмет                          | 1 класс       | 2 класс                   | 3 класс   | 4 класс            | 5 класс           | 6 класс     | 7 класс       | 8 класс         | 9 класс               | 10 класс | 11 класс       |            |   |      |
| 2        | русский язык                     | 7             | 7                         | 7         | 7 7                |                   | 8 12        | 11            | 7               | 6                     | 9        | 9              |            |   |      |
| 3        | литература                       | 5             | 5                         | 5         | 5 5                |                   | 4 6         | 4             | 4               | 7                     | 8        | 8              |            |   |      |
| 4        | иностранный язык                 |               | 7                         | 7         | 7 7                |                   | 9 11        | 10            | 8               | 9                     | 8        | 8              |            |   |      |
| 5        | математика                       | 8             | 8                         | 8         | 8 8                |                   | 10 13       | 12            | 10              | 8                     | 11       | 11             |            |   |      |
| 6        | информатика                      |               |                           |           |                    |                   |             |               | 7               | 7                     | 6        | 6              |            |   |      |
| 7        | история                          |               |                           |           |                    |                   | 5 8         | 6             | 8               | 10                    | 5        | 5              |            |   |      |
| 8        | обществознание                   |               |                           |           |                    |                   | 6 9         | 9             | 5               | 5                     | 5        | 5              |            |   |      |
| 9        | география                        |               |                           |           |                    |                   | 7           | 6             | 6               | 5                     | 3        | 3              |            |   |      |
| 10       | природоведение                   |               |                           |           |                    |                   | 6           |               |                 |                       |          |                |            |   |      |
| 11       | окружающий мир                   | 6             | 6                         | 6         | j 6                |                   |             |               |                 |                       |          |                |            |   |      |
| 12       | физика                           |               |                           |           |                    |                   |             | 8             | 9               | 13                    | 12       | 12             |            |   |      |
| 13       | ХИМИЯ                            |               |                           |           |                    |                   |             |               | 10              | 12                    | 11       | 11             |            |   |      |
| 14       | биология                         |               |                           |           |                    |                   | 8           | 7             | 7               | 7                     | 7        | 7              |            |   |      |
| 15       | МХК                              |               |                           |           |                    |                   |             |               |                 |                       | 5        | 5              |            |   |      |
| 16       | музыка                           | 3             | 3                         | 3         | 3 3                |                   | 2 1         | 1             | 1               | 1                     |          |                |            |   |      |
| 17       | ИЗО                              | 3             | 3                         | 3         | 3 3                |                   | 3 3         | 1             | . 3             | 3                     |          |                |            |   |      |
| 18       | труды                            | 2             | 2                         | 2         | 2 2                |                   | 4 3         | 2             | 1               | 4                     | 2        | 2              |            |   |      |
| 19       | ОБЖ                              |               |                           |           |                    |                   | 1 2         | 3             | 3               |                       | 2        | 2              |            |   |      |
| 20       | физкультура                      | 1             | . 1                       | 1         | 1                  |                   | 3 4         | 2             | 2               | 2                     | 1        | 1              |            |   |      |
| 21       | самоопределение                  |               |                           |           |                    |                   |             |               |                 | 3                     |          |                |            |   |      |
| 22       | орянскии краи                    | 4             | 4                         | 4         | -                  |                   |             |               |                 |                       | 5        | 5              |            |   |      |
| 23       | UFKILJ                           |               |                           |           | 4                  |                   |             |               |                 |                       |          |                |            |   |      |
| 24       | черчение                         |               |                           |           |                    |                   |             |               |                 | 4                     |          |                |            |   |      |
| 25<br>26 | история орянского края<br>Опцица |               |                           |           |                    |                   |             |               |                 |                       |          |                |            |   |      |
| 20       |                                  |               |                           |           |                    |                   |             |               |                 |                       |          |                |            |   |      |
| 29       | интеплектуальные игры            |               |                           |           |                    |                   |             |               |                 |                       |          |                |            |   |      |
| 20       | патоиот                          |               |                           |           | -                  |                   |             |               |                 |                       |          |                |            |   |      |
| 30       | творчество                       | <u> </u>      |                           |           |                    |                   |             |               |                 |                       | <u> </u> |                |            |   |      |
| 31       |                                  |               |                           |           |                    |                   |             |               |                 |                       |          |                |            |   |      |
| 32       |                                  |               |                           |           |                    |                   |             |               |                 |                       |          |                |            |   |      |
|          |                                  | Deserver      | Viuuro an                 |           | Connection         |                   |             |               | • [4]           |                       |          |                |            |   |      |
|          | мое расписание                   | Расписание    | учителя План              | Нагрузка  | совпадения к       | оличество часов   | ьаллы графи | и (†)         | : [4]           |                       |          |                |            |   |      |
| ΓΟΤ      | OBO                              |               |                           |           |                    |                   |             |               |                 |                       |          |                |            | + | 100% |

# Лист «Дневная»

| хі н     | <b>5</b> - ∂-   |                                 |                                           |                    | Троверка расписаний 2.2 | - Excel                       |                                                |                 |                    |                                  | ? 🖸                   | ) — 6 | ∮ ×<br>Вхол |
|----------|-----------------|---------------------------------|-------------------------------------------|--------------------|-------------------------|-------------------------------|------------------------------------------------|-----------------|--------------------|----------------------------------|-----------------------|-------|-------------|
|          | Копировать      | Calibri • 11 • A*               |                                           | апис вид           | Общий                   | ▼                             |                                                |                 | Автосу             | умма тарана<br>нить тарана<br>ЯТ |                       |       |             |
| Вставить | ° 💎 Формат по с | образцу жк <u>ч</u> - 🖽 - 🖄 - 🗛 | * 🗏 = = = 🔄 🖅 🖽 Объединить и              | поместить в центре | - 🚰 - % 👐 搅 -           | 00 Условное<br>форматирование | Форматировать Стили<br>• как таблицу • ячеек • | Вставить Удалит | ь Формат 🍡 🔍 Очист | Сортировка<br>ить тифильтр те    | Найти и<br>зыделить * |       |             |
|          | Буфер обмена    | Га Шрифт                        | Га Выравнивание                           |                    | гы Число                | Es .                          | Стили                                          | Ячейки          |                    | Редактирование                   |                       |       | ^           |
| E32      | • :             | 🗙 🗸 $f_x$ =ЕСЛИ(Расписание!     | E32<>"";ИНДЕКС(Нагрузка!\$А\$2:\$L\$30;ПС | ОИСКПОЗ(Расписа    | ние!E32;Нагрузка!\$А\$  | 2:\$A\$30;0);2);"")           |                                                |                 |                    |                                  |                       |       | ¥           |
|          | A               | B C                             | D E                                       | F                  | G                       | Н                             | I                                              | J               | К                  | L                                | м                     | N     |             |
| 1        |                 | 1 класс 2 класс                 | 3 класс 4 класс                           | 5 класс            | 6 класс                 | 7 класс                       | 8 класс                                        | 9 класс         | 10 класс           | 11 класс                         |                       |       |             |
| 2        |                 | 1                               | 5 5 5                                     |                    | 5 3                     | 8                             | 1                                              | 0               | C                  | 8                                |                       |       |             |
| 3        | Ĩ               | 5                               | 7 7 7                                     |                    | 7 8                     | 7                             | 0                                              | 0               | C                  | 8                                |                       |       |             |
| 4        | 4               | 7                               | 8 8 8                                     |                    | 3 7                     | 1                             | . 7 8'                                         |                 | C                  | 0                                |                       |       |             |
| 5        | еде             | 8                               |                                           |                    | 0 5                     | 0                             | 8                                              | 0               | 0                  | 7                                |                       |       |             |
| 6<br>7   | Ň               | 4                               | 6 0 0                                     |                    | 8 1                     | 2                             | 0                                              | 5               | 8                  | 1                                |                       |       |             |
| 8        | Ē               |                                 | ••                                        |                    | 0 0                     |                               | 2                                              | 1               |                    | . 0                              |                       |       |             |
| 9        |                 | 5                               | 1 6 0                                     |                    | 8 7                     | 2                             | 0                                              | 0               | 5                  | i 0                              | 1                     |       |             |
| 10       |                 | 7                               | 7 0 8                                     |                    | 0 7                     | 2                             | . 0                                            | 0               | 7                  | ′ 0                              | 1                     |       |             |
| 11       | ž               | 6                               | 0 7 7                                     | ,                  | 7 8                     | 0                             | 0                                              | 7               | C                  | 4                                |                       |       |             |
| 12       | đ               | 2                               | 8 8 3                                     |                    | 0 0                     | 8                             | 5                                              | 0               | C                  | 0                                |                       |       |             |
| 13       | 8               | 0                               | 0 4 5                                     |                    | 2 0                     | 7                             | 0                                              | 0               | 1                  | 0                                |                       |       |             |
| 15       |                 |                                 | 2 1 4                                     | •                  | 0                       |                               | 3                                              | 3               |                    | . 0                              |                       |       |             |
| 16       |                 | 5                               | 5 5 3                                     |                    | 8 0                     | 5                             | 0                                              | 1               | 8                  | 0                                | 1                     |       |             |
| 17       |                 | 7                               | 7 7 7                                     | ,                  | 1 8                     | 7                             | 0                                              | 0               | 8                  | 5                                |                       |       |             |
| 18       | 9               | 8                               | 8 8 8                                     |                    | 7 7                     | 0                             | 8                                              | 0               | C                  | 0                                |                       |       |             |
| 19       | e d             | 0                               | 0 2 1                                     |                    | 3 0                     | 0                             | 7                                              | 8               | C                  | 0                                | -                     |       |             |
| 20       | 0               | 1                               | 3 0 0                                     |                    | 0 2                     | 8                             | 0                                              | 8               | C                  | 1                                |                       |       |             |
| 21       |                 | 3                               | C                                         |                    | 0 2                     | 1                             | 1                                              | 5               | 1                  | 8                                |                       |       |             |
| 23       |                 | 1                               | 0 5 5                                     |                    | 5 5                     | 3                             | 0                                              | 0               |                    | 8                                |                       |       |             |
| 24       |                 | 7                               | 7 0 7                                     | ,                  | 7 7                     | 0                             | 0                                              | 1               | 0                  | 0                                | 1                     |       |             |
| 25       | Ъ               | 8                               | 5 7 0                                     |                    | 8 1                     | 8                             | 0                                              | 2               | 5                  | i 0                              | 1                     |       |             |
| 26       | ă.              | 0                               | 0 6 1                                     |                    | 0 0                     | 0                             | 7                                              | 0               | C                  | 0                                |                       |       |             |
| 27       | 5               | 6                               | 1 3 6                                     | i                  | 0 0                     | 7                             | 5                                              | 0               | C                  | 0                                | -                     |       |             |
| 28       |                 |                                 | 0 0                                       |                    | 1 8                     | 0                             | 0                                              | 5               | 0                  | 2                                | -                     |       |             |
| 29       |                 | 5                               | 5 5 1                                     |                    | 0 0                     | 1                             | . ŏ                                            | 0               |                    | 5                                |                       |       |             |
| 31       |                 | 7                               | 7 7 8                                     |                    | 1 0                     | 0                             | 8                                              | 7               | 0                  | . 5                              |                       |       |             |
| 32       | T a             | 8                               | 8 8 7                                     |                    | 7 7                     | 0                             | 1                                              | 8               | C                  | 0                                |                       |       |             |
| 33       | Ĩ               | 3                               | 6 0 0                                     |                    | 0 0                     | 7                             | 0                                              | 8               | 5                  | 0                                | 1                     |       |             |
| 34       | 6               | 0                               | 0 1 2                                     |                    | 0 0                     | 5                             | 0                                              | 0               | 7                  | 0                                | 1                     |       |             |
| 35       |                 |                                 | 3                                         | <u> </u>           | 0 1                     | 0                             | 0                                              | 0               | 8                  | 1                                | -                     |       |             |
| •        | Совпа           | адения Количество часов Баллы   | ы Графики Помощь История в                | ерсий Дневная      | а Калькуляция           | ÷ :                           | •                                              |                 |                    |                                  |                       |       | Þ           |
| готово   |                 |                                 |                                           |                    |                         |                               |                                                |                 |                    | Ⅲ □ ▪ ·                          |                       | +     | 100%        |

#### Лист «Баллы»

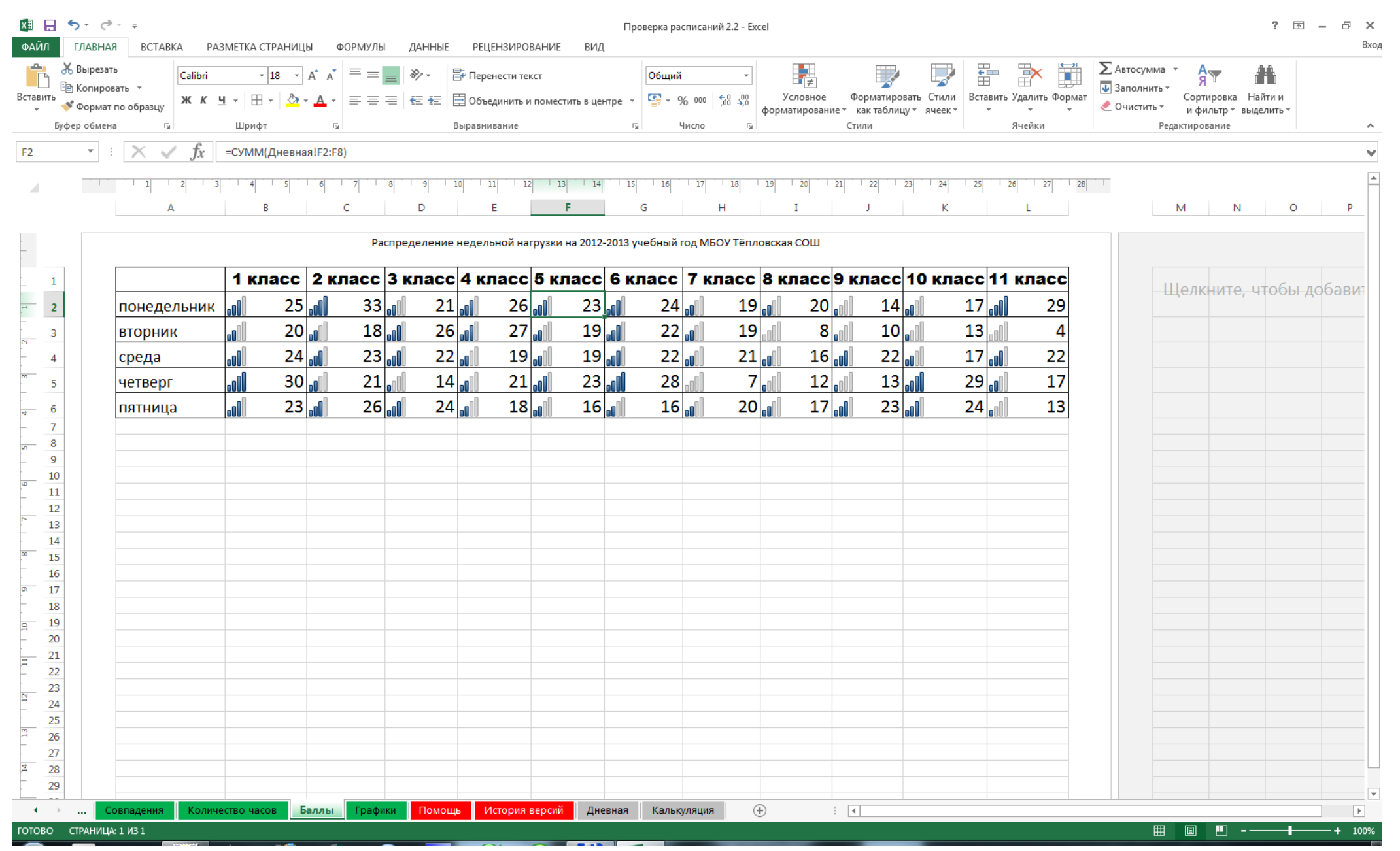

### Лист «Графики»

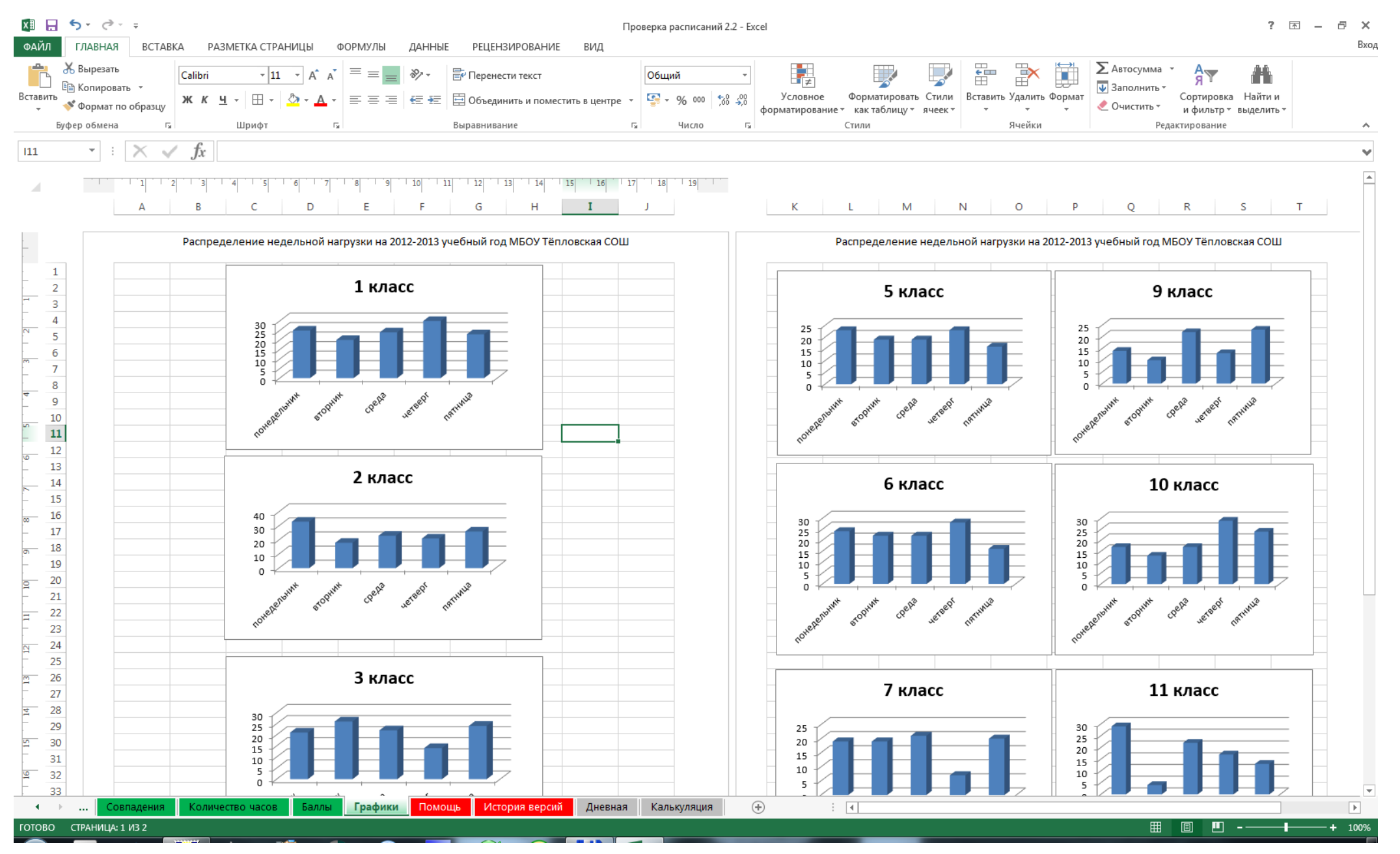